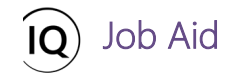

#### Overview

This Job Aid defines the steps to follow when creating and maintaining the resources who will be allocated to projects in Sense IQ, also referred to as **bookable resources**.

There are three (3) types of bookable resources available in Sensei IQ:

- Named resources are licensed Microsoft 365 users. Typically, most of the project team members will be named resources. It is important to note that named resources have capacity and demand management and can be assigned to a project task. Other organizational users, typically business unit and executive users can access and view project data but do not need to be defined as a resource unless they are expected to be part of the team and assigned to complete project tasks.
- **Generic resources** are typically used during proposals and in the initiating stage of projects to define highlevel resource requirements, and therefore confirm availability using the resource plan. Then in the planning stage where project plans (*schedules*) are developed, generic resources are replaced by named resources and assignment requirements are refined, i.e., team members are identified and committed to the project. They may also be assigned an average or blended rate, likely by role or skill, to calculate initial project costs during resource planning.

**Important:** While demand and capacity management are driven by each named resource, typically capacity is managed at the role level where project assignments are balanced across all the resources who fulfill a specific role.

• External resources allow you to assign project tasks to team members outside your organization, but capacity and demand management is <u>not</u> available for them in Sensei IQ. These can also include external resources from the synchronized external projects which should be mapped to a Sensei IQ named resource as a matter of best practice to ensure that all the work across all external execution tools and in Sensei IQ are consolidated in the *Insights* reports.

Using the **Resources** list in Sensei IQ, you can perform the following actions as a **Sensei IQ Resource Manager** or **Sensei IQ Admin User**:

- 1. Create new bookable resources
- 2. Update existing bookable resource information

**Important:** Deleting the resource records is an action that <u>cannot</u> be undone in Sensei IQ.

| Confirm Deletion                                                           | ×   |
|----------------------------------------------------------------------------|-----|
| Do you want to delete this Bookable Resource? You car<br>undo this action. | ı't |
|                                                                            |     |
|                                                                            |     |
| Delete Can                                                                 | cel |

**Tip:** This job aid is best complemented with the **FAQ** and **Quick Start Guide** on resource management available in <u>https://docs.sensei.cloud/solutions/IQ-Atsumeru/</u>.

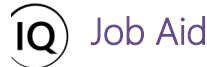

# Create new bookable resources

Resource Manager, Administrator

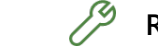

Resources > Resources > Resources

### 1. CREATE GENERIC RESOURCES INDIVIDUALLY

- a. Ensure that you are in the **Resources** area and click **Resources** in the **Resources** section.
- b. In the default **Active Bookable Resources** view, click the **+New** button from the ribbon.

| III Power Apps Sensei IQ | P                                            | Search                  |                            |                                  |                            | + V 🐵 ? 🕠                         |
|--------------------------|----------------------------------------------|-------------------------|----------------------------|----------------------------------|----------------------------|-----------------------------------|
| =                        | 🛱 Show Chart 🕂 New 🖪 te 🛛 🗸 🖒 Refree         | ih 🖙 Email a Link   🗸 🛛 | 🔊 Flow \vee 🛛 🗐 Run Report | $\vee$ de Excel Templates $\vee$ | Export to Excel $ $ $\vee$ | E                                 |
| Home     G Recent        | Active Bookable Resources $\vee$             |                         |                            |                                  | T V                        | Search this view                  |
| 🖉 Pinned 🗸 🗸             | Name 1 💛                                     | Resource Type $\vee$    | Line Manager $\vee$        | Primary Role $\vee$              | User $\vee$                | Enterprise Calendar 🗸             |
| Resources                | Albert Connell                               | Named                   | Francis Luzuriaga          | Business Analyst                 | Albert Connell             | Default Calendar                  |
| 渝 Insights               | Albert Connell (Project for the Web)         | External                |                            |                                  |                            |                                   |
| Resources                | Jbert Connell (Project for the web)          | External                |                            |                                  |                            |                                   |
| Enterprise Calendars     | Albert Connell (Project Online - PPM Beacon) | External                |                            |                                  |                            |                                   |
| 8 Resource Demand        | Andy Neumann                                 | Named                   |                            | Project Manager                  | Andy Neumann               | Default Calendar                  |
| Availability Heatmap     | Bill Collett                                 | Named                   | Francis Luzuriaga          | Developer                        | Bill Collett               | Default Calendar                  |
| Knowledge                | Bill Speker                                  | Named                   | 100                        | DBA                              | Bill Speker                | Default Calendar                  |
| ⑦ Training               | Bill Speker (Project for the Web)            | External                |                            |                                  |                            |                                   |
| What's New               | Bill Tibbetts                                | Named                   |                            | Infrastructure Developer         | Bill Tibbetts              | Default Calendar                  |
|                          | Bob Banker                                   | Named                   |                            | Network Architect                | Bob Banker                 | Default Calendar                  |
|                          | Bob Brenly (Project for the Web - Default)   | External                |                            | 200                              |                            |                                   |
|                          | Bob Brenly (Project for the Web)             | External                |                            |                                  |                            |                                   |
|                          | Bob Melvin                                   | Named                   |                            | Business Analyst                 | Bob Melvin                 | Default Calendar                  |
|                          | Bob Melvin (Project for the Web - Default)   | External                |                            |                                  |                            |                                   |
|                          | Bob Melvin (Project for the Web)             | External                |                            |                                  |                            |                                   |
|                          | Bret Prinz                                   | Named                   |                            | Marketing                        | Bret Prinz                 |                                   |
|                          | Bret Prinz (Project Online - PPM Beacon)     | External                |                            | 200                              |                            |                                   |
| All                      | # A B C D E F                                | G H I J                 | K L M N                    | O P Q R                          | S T U                      | v w x y z                         |
| R Resources              | 50 of 101                                    |                         |                            |                                  |                            | $\leftarrow$ Page 1 $\rightarrow$ |

- c. In the **General** section of the **New Bookable Resource** form, set the **Resource Type** to **Generic** from the dropdown menu.
- d. Next, type in the resource name that will be used in Sensei IQ to identify this primary role in the **Name** field.

**Tip:** Depending on your accounting policies, assigning a **Line Manager** and **Rates** to generic resources allows your organization to facilitate effective resource management and cost planning.

e. Click the Save & Close button from the ribbon to add the generic resource to the Active Bookable Resources list.

|             | Power Apps Sensei IQ                                 | ✓ Search                   |                             |                             |                | 7 🕸 | (FL) |
|-------------|------------------------------------------------------|----------------------------|-----------------------------|-----------------------------|----------------|-----|------|
| =           | ← 🗉 🖬 Save 📓 Save & Close 🗲 🗊 Delete 🖒 Refres        | sh 🔍 Check Access 🛛 Assign | 🖻 Share 🛛 Email a Link 🖉 Fl | low \vee 🖷 Word Templates 🗸 | 💷 Run Report 🖂 |     |      |
| 6)<br>(-)   | New Bookable Resource                                |                            |                             |                             |                |     |      |
| \$          | General Calendar Exceptions Rates Allocation Related |                            |                             |                             |                |     |      |
| 411<br>  Er | Resource Type * Generic                              | C Manager                  |                             | Enterprise Calendar         |                |     |      |
|             | Name * Consultant                                    |                            |                             | Target Utilization          |                |     |      |
| к<br>©      | Department                                           |                            |                             |                             |                |     | ·    |
| 0           |                                                      |                            |                             |                             |                |     |      |
|             |                                                      |                            |                             |                             |                |     |      |

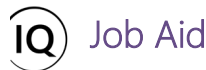

- 2. CREATE NAMED RESOURCES INDIVIDUALLY
- a. Ensure that you are in the **Resources** area and click **Resources** in the **Resources** section.
- b. In the default **Active Bookable Resources** view, click the **+New** button from the ribbon.

| III Power Apps Sensei IQ |                                              | Search                   |                          |                                 |                                   | + V 🏽 ? (FL)                                |
|--------------------------|----------------------------------------------|--------------------------|--------------------------|---------------------------------|-----------------------------------|---------------------------------------------|
| = ←                      | Show Chart + New Bre   〜 ひ Refre             | sh 🖾 Email a Link   🗸 🗌  | 🔊 Flow \vee 🔟 Run Report | $\vee$ 🕮 Excel Templates $\vee$ | <b>Export</b> to Excel $ $ $\vee$ | I                                           |
| A Home                   | Active Bookable Resources $\vee$             |                          |                          |                                 | to v                              | Search this view                            |
| S Pinned ✓               | Name ↑ ~                                     | Resource Type $\backsim$ | Line Manager $\vee$      | Primary Role $\vee$             | User $\checkmark$                 | Enterprise Calendar 🗸                       |
| Resources                | Albert Connell                               | Named                    | Francis Luzuriaga        | Business Analyst                | Albert Connell                    | Default Calendar                            |
| 🚮 Insights               | Albert Connell (Project for the Web)         | External                 | 5.555                    |                                 | 8590                              |                                             |
| Resources A              | Ibert Connell (Project for the web)          | External                 | h232                     |                                 | 5-2-1                             |                                             |
| Enterprise Calendars     | Albert Connell (Project Online - PPM Beacon) | External                 |                          |                                 | 878)                              |                                             |
| ළ Resource Demand        | Andy Neumann                                 | Named                    | 0202                     | Project Manager                 | Andy Neumann                      | Default Calendar                            |
| & Availability Heatmap   | Bill Collett                                 | Named                    | Francis Luzuriaga        | Developer                       | Bill Collett                      | Default Calendar                            |
| Knowledge                | Bill Speker                                  | Named                    | 1222                     | DBA                             | Bill Speker                       | Default Calendar                            |
| ⑦ Training               | Bill Speker (Project for the Web)            | External                 |                          |                                 |                                   |                                             |
| What's New               | Bill Tibbetts                                | Named                    |                          | Infrastructure Developer        | Bill Tibbetts                     | Default Calendar                            |
|                          | Bob Banker                                   | Named                    |                          | Network Architect               | Bob Banker                        | Default Calendar                            |
|                          | Bob Brenly (Project for the Web - Default)   | External                 | -222                     | 222                             |                                   |                                             |
|                          | Bob Brenly (Project for the Web)             | External                 |                          |                                 |                                   |                                             |
|                          | Bob Melvin                                   | Named                    |                          | Business Analyst                | Bob Melvin                        | Default Calendar                            |
|                          | Bob Melvin (Project for the Web - Default)   | External                 |                          |                                 |                                   |                                             |
|                          | Bob Melvin (Project for the Web)             | External                 |                          |                                 |                                   |                                             |
|                          | Bret Prinz                                   | Named                    | 1000                     | Marketing                       | Bret Prinz                        |                                             |
|                          | Bret Prinz (Project Online - PPM Beacon)     | External                 | 5747                     |                                 | 2003)                             | (575)                                       |
| All                      | # A B C D E F                                | G H I J                  | K L M N                  | 0 P Q F                         | S T U                             | v w x y z                                   |
| Resources 🗘 1 - 5        | 0 of 101                                     |                          |                          |                                 |                                   | $\ \ \leftarrow \ \ Page 1 \ \ \rightarrow$ |

- c. In the **General** section of the **New Bookable Resource** form, set the **Resource Type** to **Named** from the dropdown menu.
- d. Type the resource's username in the **User** people picker field to search for and select the organizational user account you wish to add to the list of bookable resources in Sensei IQ.
- e. Next, type in the name that will be used in Sensei IQ to identify this resource in the **Name** input field.

**Tip:** While this display name can be identical to the organizational username, you can also change it as needed to make it easy to search for and identify team members.

- f. Optionally, add the resource to the appropriate resource department using the **Department** drop-down menu as it is used in reporting and dashboards.
- g. Associate a primary role to the named resource from the list of generic resources using the **Primary Role** drop-down menu.

**Important:** Depending on your organizational rules, it is a best practice to associate each named resource with a primary role to support effective capacity and demand management based on roles.

|        | Power Apps   Sensei IQ |                                 |             | Q Search          |                                            |                     |          |                         | +               | . V | 7 ® | ? | FL |
|--------|------------------------|---------------------------------|-------------|-------------------|--------------------------------------------|---------------------|----------|-------------------------|-----------------|-----|-----|---|----|
| =      | ← 🗄 🖬 🖬 Save           | 🛱 Save & Close 🕂 New 🗓 Delete   | e 🕐 Refresh | 🔍 Check Access    | 🞗 Assign <table-cell> 🖻 Share</table-cell> | 🖾 Email a Link      | 🔊 Flow 🗸 | 🖷 Word Templates $\ ee$ | 📶 Run Report 🖂  |     |     |   |    |
| ش<br>ك | New Bookable Reso      | urce                            |             |                   |                                            |                     |          |                         |                 |     |     |   |    |
| \$     | General Calendar Excep | otions Rates Allocation Related |             |                   |                                            |                     |          |                         |                 |     |     |   |    |
| EA     | Resource Type          | Named Name                      |             | ine Manager       | A Francis Luzuria                          | ја                  |          | Enterprise Calendar     | Default Calenda |     |     |   |    |
|        | User                   | * A Chris Thomas D              |             | Timesheet Manager | 8 Francis Luzuria                          | за                  |          | Target Utilization      | 80              |     |     |   |    |
| к<br>© | Name                   | Chris Thomas                    |             | Location          | Phoenix, AZ                                |                     |          |                         |                 |     |     |   |    |
| 0      | Department             | Corporate                       |             | Time Zone         | (GMT-07:00) Mount                          | ain Time (US & Cana | ada)     |                         |                 |     |     |   |    |
|        | Primary Role           | Procurement Specialist     G    |             | Start Date        | 1/1/2021                                   |                     | 1        |                         |                 |     |     |   |    |
|        |                        |                                 |             | End Date          |                                            |                     |          |                         |                 |     |     |   |    |
|        |                        |                                 |             |                   |                                            |                     |          |                         |                 |     |     |   |    |
|        |                        |                                 |             |                   |                                            |                     |          |                         |                 |     |     |   |    |

- h. In the center column, search for and select the organizational user who will be the line manager (*reviewing and approving any resource requests*) for the named resource in the **Line Manager** people picker field.
- If your organization is using the *Timesheet* functionality in Sensei IQ, search for and select the organizational user who will be the timesheet manager (*reviewing and approving timesheets*) for the named resource in the **Timesheet** Manager people picker field.
- j. Optionally, fill out the **Location** input field and set the resource's local time zone using the **Time Zone** drop-down menu as they can be used in reporting and dashboards.
- k. Leave the Start Date and End Date fields blank except in the following scenarios:
  - If the resource is being created earlier than their start date, to ensure that resource requests cannot be requested for time before their availability, set the **Start Date** accordingly.
  - If a date is known for when the resource will no longer be available for project allocation, set the **End Date** accordingly.

|          | Power Apps Sensei IQ                                 | ₽ Search            |                      |                             |                      | +                | 7 | ø | ? | FL |
|----------|------------------------------------------------------|---------------------|----------------------|-----------------------------|----------------------|------------------|---|---|---|----|
| =        | ← 🗄 🖾 🖬 Save 🖓 Save & Close + New 🗊 Delete 🖒 Refre   | sh 🔍 Check Access 🖇 | 🔍 Assign 🖻 Share 🛙   | ଞ୍ଚ Email a Link 🛛 🔊 Flow ୁ | 🗸 🖷 Word Templates 🗸 | 📶 Run Report 🖂   |   |   |   |    |
| ش<br>ب   | New Bookable Resource                                |                     |                      |                             |                      |                  |   |   |   |    |
| \$       | General Calendar Exceptions Rates Allocation Related |                     |                      |                             |                      |                  |   |   |   |    |
| í Ba     | Resource Type  * Named  V Named                      | Line Manager        | R Francis Luzuriaga  |                             | Enterprise Calendar  | Default Calendar |   |   |   |    |
|          | User * A Chris Thomas                                | Timesheet Manager   | 8 Francis Luzuriaga  |                             | Target Utilization   | 80               |   |   |   |    |
| 80<br>80 | Name * Chris Thomas                                  | Location            | Phoenix, AZ          |                             |                      |                  |   |   |   |    |
| 0        | Department Corporate                                 | Time Zone           | (GMT-07:00) Mountain | n Time (US & Canada)        | <b>.</b>             |                  |   |   |   |    |
|          | Primary Role Procurement Specialist                  | Start Date          | 1/1/2021             |                             | K                    |                  |   |   |   |    |
|          |                                                      | End Date            |                      |                             |                      |                  |   |   |   |    |
|          |                                                      |                     |                      |                             |                      |                  |   |   |   |    |
|          |                                                      |                     |                      |                             |                      |                  |   |   |   |    |

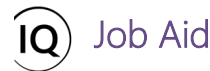

I. In the final column, select the appropriate pre-configured calendar which reflects the availability of this resource for project work from the **Enterprise Calendar** drop-down menu.

**Tip:** Unless the default calendar is customized in your organization's Sensei IQ solution, it reflects the standard Monday to Friday, 8-hour workdays. Your organization may have also created additional enterprise calendars that reflect part-time work, region-specific public holidays and/or organization-specific non-working days.

- m. Set the percentage of the time the named resource should be available for project assignments in the **Target Utilization** input field (**recommended**).
- n. Click the **Save** button from the ribbon to keep the changes applied to **General** section of the new bookable resource form.

|           | Power Apps Sensei IQ                                 | ₽ Search            |                    |                           |                      |                    | 7 🕸 | FL |
|-----------|------------------------------------------------------|---------------------|--------------------|---------------------------|----------------------|--------------------|-----|----|
| =         | ← 🗉 🖬 Save N & Close + New 🛍 Delete 🖒 Refre          | sh 🔍 Check Access 🖇 | 🖁 Assign 📝 Share   | 🕼 Email a Link 🛛 🔊 Flow 🗸 | 🗸 🖷 Word Templates 🗸 | 🔟 Run Report 🗸     |     |    |
| ŵ         | New Bookable Resource                                |                     |                    |                           |                      |                    |     |    |
| \$        | General Calendar Exceptions Rates Allocation Related |                     |                    |                           |                      |                    |     |    |
| anî<br>Er | Resource Type * Named V                              | Line Manager        | A Francis Luzuriag | a                         | Enterprise Calendar  | 🛗 Default Calendar |     |    |
|           | User * A Chris Thomas                                | Timesheet Manager   | 8 Francis Luzuriag | a                         | Target Utilization   | 80 M               |     |    |
| න<br>ම    | Name Chris Thomas                                    | Location            | Phoenix, AZ        |                           |                      |                    |     |    |
| 0         | Department Corporate                                 | Time Zone           | (GMT-07:00) Mounta | ain Time (US & Canada)    |                      |                    |     |    |
|           | Primary Role 🖹 Procurement Specialist                | Start Date          | 1/1/2021           | Ē                         |                      |                    |     |    |
|           |                                                      | End Date            |                    |                           |                      |                    |     |    |
|           |                                                      |                     |                    |                           |                      |                    |     |    |
|           |                                                      |                     |                    |                           |                      |                    |     |    |

**Important:** Depending on organizational project accounting policies, you can define both **cost** and **sell** rates for each resource which can be used for project financial reporting. If your organization reports on project costs, revenue, and profit in Sensei IQ, continue with the following steps in the section below:

# 3. ASSIGN COST AND SELL RATES TO RESOURCES INDIVIDUALLY

o. Navigate to the Rates tab and click the + New Resource Cost Rate button in the Cost Rates section.

| III Power Apps Sens                                                            | ei IQ                                                                                       | P Search                                                        | + V 🕲 ? (R)                                      |
|--------------------------------------------------------------------------------|---------------------------------------------------------------------------------------------|-----------------------------------------------------------------|--------------------------------------------------|
| =                                                                              | ← 🔄 🖆 Save 🛱 Save & Close + New 🗊 Delete                                                    | 🖔 Refresh 🔍 Check Access 🔍 Assign 🖻 Share 🕼 Email a Link 🔊 Flow | ✓ Ke Word Templates ✓ I Run Report ✓             |
| <ul> <li>G Home</li> <li>③ Recent ∨</li> <li>x<sup>2</sup> Pinned ∧</li> </ul> | Chris Thomas - Saved<br>Bookable Resource<br>General Calendar Exceptions Allocation Related |                                                                 |                                                  |
| Resources                                                                      | Cost Rates                                                                                  |                                                                 | + New Resource Cost Ra                           |
| B. Resources                                                                   | $\checkmark$   Effective Date 1 $$                                                          | Rate $\sim$                                                     | Add New Resource Cost Rate                       |
| Enterprise Calendars     Resource Demand     Availability Heatmap              |                                                                                             | No data available.                                              | Add a related Resource Cost Rate to this record. |
| Knowledge                                                                      |                                                                                             |                                                                 |                                                  |

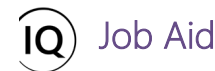

p. In the Quick Create: Resource Cost Rate form, set the Effective Date for this rate and then enter the Rate.

Tip: The **Bookable Resource** name field is automatically filled in the form.

q. Click the Save and Close button in the form to keep the changes applied to the Quick Create: Resource Cost Rate form.

| III Power Apps Sens                         | ei IQ                                                | ĥ                                              |                      | Quick Create: Resource C | ost Rate               | × |
|---------------------------------------------|------------------------------------------------------|------------------------------------------------|----------------------|--------------------------|------------------------|---|
| =                                           | ← 📋 🖆 Save 🖓 Save & Close + New 🗊 Delete 🔘 Refresh   | 🔍 Check Access 🕺 Assign 🖻 Share 🕼 Email a Link | 🔊 Flow \vee 🛛 🔁 Word | Section                  |                        |   |
| <ul><li>ᢙ Home</li><li>③ Recent ✓</li></ul> | Chris Thomas - Saved<br>Bookable Resource            |                                                |                      | Bookable Resource        | 🛱 Chris Thomas         |   |
| 🖈 Pinned 🔿                                  | General Calendar Exceptions Rates Allocation Related |                                                |                      | Effective Date           | 12/1/2021              | 3 |
| Sensei IQ Resource                          | Cost Rates                                           |                                                |                      | Rate                     | \$150.00               |   |
| Insights                                    | Cost Rates                                           |                                                |                      |                          |                        | - |
| Resources                                   | ✓ Effective Date ↑ ✓                                 | Rate 🗠                                         |                      |                          |                        |   |
| Enterprise Calendars                        |                                                      | P                                              |                      |                          |                        |   |
| ස් Resource Demand                          |                                                      | No data available                              |                      |                          |                        |   |
| Availability Heatmap                        |                                                      |                                                |                      |                          |                        |   |
| Knowledge                                   |                                                      |                                                |                      |                          |                        |   |
| ① Training                                  | Sell Rates                                           |                                                |                      |                          |                        |   |
| 🖾 What's New                                |                                                      |                                                |                      |                          |                        |   |
| Resources                                   |                                                      |                                                |                      | Q                        | Save and Close V Cance | a |

r. Once a cost rate is added, click the + New Resource Sell Rate button in the Sell Rates section.

| <b>EVALUATE:</b> Power Apps Sense                                                                                                    | sei lQ + V                                                                                                    | ۲      | ? (FL |
|----------------------------------------------------------------------------------------------------|----------------------------------------------------------------------------------------------------|--------|-------|
| =                                                                                                    | 🗧 📴 🖬 Save 🌡 Save & Close 🕂 New 🗊 Delete 🕐 Refresh 🔍 Check Access 🧏 Assign 🖻 Share 🖏 Email a Link 🔉 Flow 🗸 🛱 Word Templates 🗸 🗐 Run Report 🗸                                                                                                    |        |       |
| <sup>Ω</sup> Home <sup>©</sup> Recent <sup>∞</sup> Pinned <sup>∞</sup> Sensel IQ Resource             Resources <sup>∞</sup> Resources | Chris Thomas - Saved<br>Bookable Resource<br>General Calendar Exceptions Rates Allocation Related                                                                                                    | low ~  |       |
| Enterprise Calendars<br>A Resource Demand<br>Availability Heatmap<br>Knowledge                                                         | 12/1/2021     \$1       Sell Rates     Image: Comparison of the second sell Rate of the second sell Rate of the second sell Rate of the second sell Rate of the second sell Rate of the second sell Rate of the second sell Rate of the second sell Rate of the second self self second self second self second second | 150.00 |       |
| <ul> <li>Training</li> <li>What's New</li> </ul>                                                                                       | Effective Date 1 V      Effective Date 1 V      Add New Resource Sell Rate to this record      Add a related Resource Sell Rate to this record      No data available.                                                                                                    | cord.  |       |

s. In the Quick Create: Resource Sell Rate form, set the Effective Date for this rate and then enter the Rate.

Tip: The Bookable Resource name field is automatically filled in the form.

t. Click the **Save and Close** button in the form to keep the changes applied to the **Quick Create: Resource Sell Rate** form.

| <b>Power Apps</b> Sens                                                                                                    | el IQ                                                                                            |                                                    |                  | Quick Create: Resource S                       | Sell Rate      | ×      |
|----------------------------------------------------------------------------------------------------|--------------------------------------------------------------------------------------------------|----------------------------------------------------|------------------|------------------------------------------------|----------------|--------|
| <ul> <li>⇒</li> <li>↔ Home</li> <li>⊙ Recent ∨</li> <li>⇒</li> <li>Pinned ∧</li> <li>Sensel IQ Recource</li> </ul>                                                                                                    | Crist Thomas - Saved         Bookable Resource         General Calendar Exceptions         Rates | Qu Check Access 🔍 Assign 😢 Share 5ज़ु Email a Link | ∑ Flow ∨ 42 Word | Section<br>Bookable Resource<br>Effective Date | Chris Thomas   | Ē      |
| Resources       Image: Insights       Image: Image: I | Cost Rates  Cost Rates  12/1/2021  Sell Rates                                                    | Rate V                                             |                  |                                                |                |        |
| Knowledge<br>Training<br>What's New<br>Resources                                                                                                    | ven natez                                                                                        | Raw V:<br>—                                        |                  | 0                                              | Save and Close | Cancel |

Job Aid

**Important:** While your organization will have processes for defining resource cost rates, we want to remind you that the **Cost rates** maintained in Sensei IQ will be visible for all users, so therefore, resource cost rates should <u>not</u> be based on a specific individual's salary and should be an average or blended rate, likely by role or skill, to ensure confidentiality of sensitive information. **Sell rates**, on the other hand, maintained for a resource will apply to all projects that the resource is assigned to, but can be overridden at a project level as needed. Your organization may have a blended rate card to work from when updating these values.

**Tip:** Recognizing that both the **Cost rates** and **Sell rates** can change over time, and at different times, you can easily define additional new rates and the effective date for each new rate by repeating the same process described above.

u. Finally, click the **Save and Close** button from the ribbon to keep the changes applied to the resource record.

| Power A          | Apps Sensei IQ                                 |                  | <mark>ا ک</mark> | earch     |         |                   |                  |                                      |            |             |            | 3      |
|------------------|------------------------------------------------|------------------|------------------|-----------|---------|-------------------|------------------|--------------------------------------|------------|-------------|------------|--------|
| e E              | ] 🖆 🗟 Save 👹 Save & Close 🕂 🚺 I                | Jelete 💍 Refresh | 🔍 Check Access   | A, Assign | 🛃 Share | 🐯 Email a Link    | Direction Flow 🗸 | 🖷 Word Templates \vee 🛛 🗐 Run Report | ~          |             |            |        |
| Chris<br>Bookabl | Thomas - Saved<br>ole Resource                 |                  |                  |           |         |                   |                  |                                      |            |             |            |        |
| Genera           | al Calendar Exceptions Rates Allocation Rela   | ted              |                  |           |         |                   |                  |                                      |            |             |            |        |
| Cost             | t Rates                                        |                  |                  |           |         |                   |                  |                                      |            |             |            |        |
| Cost F           | Rates                                          |                  |                  |           |         |                   |                  | + New Resource Cost Ra               | 🖒 Refresh  | er∕e Flow ∨ | Run Report | $\sim$ |
| •                | ✔ Effective Date ↑ ∨                           |                  |                  |           |         | Rate 🗸            |                  |                                      |            |             |            |        |
|                  | 12/1/2021                                      |                  |                  |           |         |                   |                  |                                      |            |             | \$150      | .00    |
|                  | 12/1/2022                                      |                  |                  |           |         |                   |                  |                                      |            |             | \$155      | .00    |
|                  | 12/1/2023                                      |                  |                  |           |         |                   |                  |                                      |            |             | \$160      | .00    |
| Sell F           | Rates                                          |                  |                  |           |         |                   |                  |                                      |            |             |            |        |
|                  |                                                |                  |                  |           |         |                   |                  | + New Resource Sell Rate             | C) Refresh | √° Flow ∨   | Run Report | ~      |
|                  |                                                |                  |                  |           |         |                   |                  |                                      |            |             |            |        |
|                  | ✔ Effective Date ↑ ∨                           |                  |                  |           |         | Rate $\checkmark$ |                  |                                      |            |             |            |        |
|                  | ✓ Effective Date ↑ ∨<br>12/1/2021              |                  |                  |           |         | Rate $\vee$       |                  |                                      |            |             | \$250      | .00    |
| ~                | ✓ Effective Date ↑ ∨<br>12/1/2021<br>12/1/2022 |                  |                  |           |         | Rate $\vee$       |                  |                                      |            |             | \$250      | .00    |

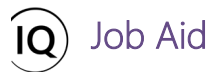

- 4. CREATE EXTERNAL RESOURCES INDIVIDUALLY
- a. Ensure that you are in the **Resources** area and click **Resources** in the **Resources** section.
- b. In the default view **Active Bookable Resources**, click the **+New** button from the ribbon.

| Sense Sense | sei IQ                                                                                     | ₽ Search                     |                       |                                 |                       | + 7 🛛 ? (FL)                             |
|----------------------------------------------------------------------------------------------------|--------------------------------------------------------------------------------------------|------------------------------|-----------------------|---------------------------------|-----------------------|------------------------------------------|
| =                                                                                                    | $\leftarrow$ $\square$ Show Chart + New $\bigcirc$ $\square$ $\square$ $\square$ $\square$ | ) Refresh 🛛 Email a Link   🗸 | 🔊 Flow 🗸 🔟 Run Report | $\sim$ 🕮 Excel Templates $\sim$ | 🗱 Export to Excel 📔 🗸 | E .                                      |
| Home                                                                                                    | Active Bookable Resources $\vee$                                                           |                              |                       |                                 | T V                   | Search this view                         |
| Pinned ∨                                                                                                    | $\checkmark$   Name $\uparrow$ $\checkmark$                                                | Resource Type 💛              | Line Manager 💛        | Primary Role $\vee$             | User $\checkmark$     | Enterprise Calendar $\lor$               |
| Resources                                                                                                    | Albert Connell                                                                             | Named                        | Francis Luzuriaga     | Business Analyst                | Albert Connell        | Default Calendar                         |
| 渝 Insights                                                                                                    | Albert Connell (Project for the Web)                                                       | External                     |                       |                                 |                       |                                          |
| Resources                                                                                                    | A lbert Connell (Project for the web)                                                      | External                     | 0280                  | 131                             | 2020                  |                                          |
| 🛅 Enterprise Calendars 🛉                                                                                                    | Albert Connell (Project Online - PPM Beacon)                                               | External                     |                       |                                 |                       | ***                                      |
| 戌 Resource Demand                                                                                                    | Andy Neumann                                                                               | Named                        | 1222                  | Project Manager                 | Andy Neumann          | Default Calendar                         |
| & Availability Heatmap                                                                                                    | Bill Collett                                                                               | Named                        | Francis Luzuriaga     | Developer                       | Bill Collett          | Default Calendar                         |
| Knowledge                                                                                                    | Bill Speker                                                                                | Named                        | 1.1.1                 | DBA                             | Bill Speker           | Default Calendar                         |
| ⑦ Training                                                                                                    | Bill Speker (Project for the Web)                                                          | External                     |                       |                                 |                       |                                          |
| What's New                                                                                                    | Bill Tibbetts                                                                              | Named                        | 100                   | Infrastructure Developer        | Bill Tibbetts         | Default Calendar                         |
|                                                                                                    | Bob Banker                                                                                 | Named                        |                       | Network Architect               | Bob Banker            | Default Calendar                         |
|                                                                                                    | Bob Brenly (Project for the Web - Default)                                                 | External                     |                       | 222                             |                       |                                          |
|                                                                                                    | Bob Brenly (Project for the Web)                                                           | External                     |                       |                                 | ***                   |                                          |
|                                                                                                    | Bob Melvin                                                                                 | Named                        |                       | Business Analyst                | Bob Melvin            | Default Calendar                         |
|                                                                                                    | Bob Melvin (Project for the Web - Default)                                                 | External                     |                       |                                 |                       |                                          |
|                                                                                                    | Bob Melvin (Project for the Web)                                                           | External                     |                       |                                 | 5.1%                  | (777)                                    |
|                                                                                                    | Bret Prinz                                                                                 | Named                        |                       | Marketing                       | Bret Prinz            |                                          |
|                                                                                                    | Bret Prinz (Project Online - PPM Beacon)                                                   | External                     | 2772                  | 222                             |                       |                                          |
|                                                                                                    | All # A B C D E                                                                            | F G H I J                    | K L M N               | ο ρ ο                           | R S T U               | v w x y z                                |
| R Resources                                                                                                    | 1 - 50 of 101                                                                              |                              |                       |                                 |                       | $\vdash \leftarrow$ Page 1 $\rightarrow$ |

c. In the **General** section of the **New Bookable Resource** form, set the **Resource Type** to **External** from the dropdown menu.

|             | Power Apps   Sensei IQ                       | ,∕⊃ Search        |  |                     | + | 7 | \$<br>? | FL |
|-------------|----------------------------------------------|-------------------|--|---------------------|---|---|---------|----|
| =           | ← □ 🖬 Save 🖓 Save & Close + New 🏼 Flow ∨     |                   |  |                     |   |   |         |    |
| ŵ           | New Bookable Resource - Unsaved              |                   |  |                     |   |   |         |    |
| ©<br>☆      | General Calendar Exceptions Rates Allocation |                   |  |                     |   |   |         |    |
| 2<br>2<br>2 | Resource Type External                       | Line Manager      |  | Enterprise Calendar |   |   |         |    |
| ■ CR        | Name •                                       | Timesheet Manager |  | Target Utilization  |   |   |         |    |
| ĸŝ          | Department                                   | Location          |  |                     |   |   |         |    |
| %<br>E      | Primary Role                                 | Time Zone         |  |                     |   |   |         |    |
| ()<br>()    | Related Resource                             | Start Date        |  |                     |   |   |         |    |
|             |                                              | End Date          |  |                     |   |   |         |    |
|             |                                              |                   |  |                     |   |   |         |    |
|             |                                              |                   |  |                     |   |   |         |    |

d. Follow the same steps described in the above section **2. Create named resources individually** to add an external resource to the **Active Bookable Resources** list.

**Tip:** The **User** people picker field disappears from the **New Bookable Resource** form when the **Resource Type** is set to **External** because external resources <u>cannot</u> be associated to an organizational user account in Sensei IQ.

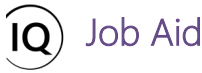

## 5. IMPORT BOOKABLE RESOURCES USING AN EXCEL CSV FILE

**Important:** If a user is granted access to the Sensei IQ solution, your organization's Azure Active Directory will synchronize their user information into the environment where it becomes visible to the resourcing module as a *system user*. A bookable resource can then be created from that system user individually as described in the previous sections. Creating a bookable resource places load on the system and accumulates **Dataverse quota costs per resource** and hence should **not** be done speculatively/automatically for thousands of resources **even if** there is a known mechanism to automatically populate the list of bookable resources in Sensei IQ through Active Directory synchronization powered by a custom Power Automate flow. You can follow these steps instead to import bookable resources in bulk as an alternative method to creating them individually as described in the previous sections.

- a. Regardless of the area you are currently in within Sensei IQ, click the **Advanced Find** filter button from the top navigation bar.
- b. In the Advanced Find dialog box, select Users from the Look For drop-down menu.
- c. Next, select Enabled Users from the Use Saved View drop-down menu.
- d. Click the **Results** button from the **Advance Find** ribbon.

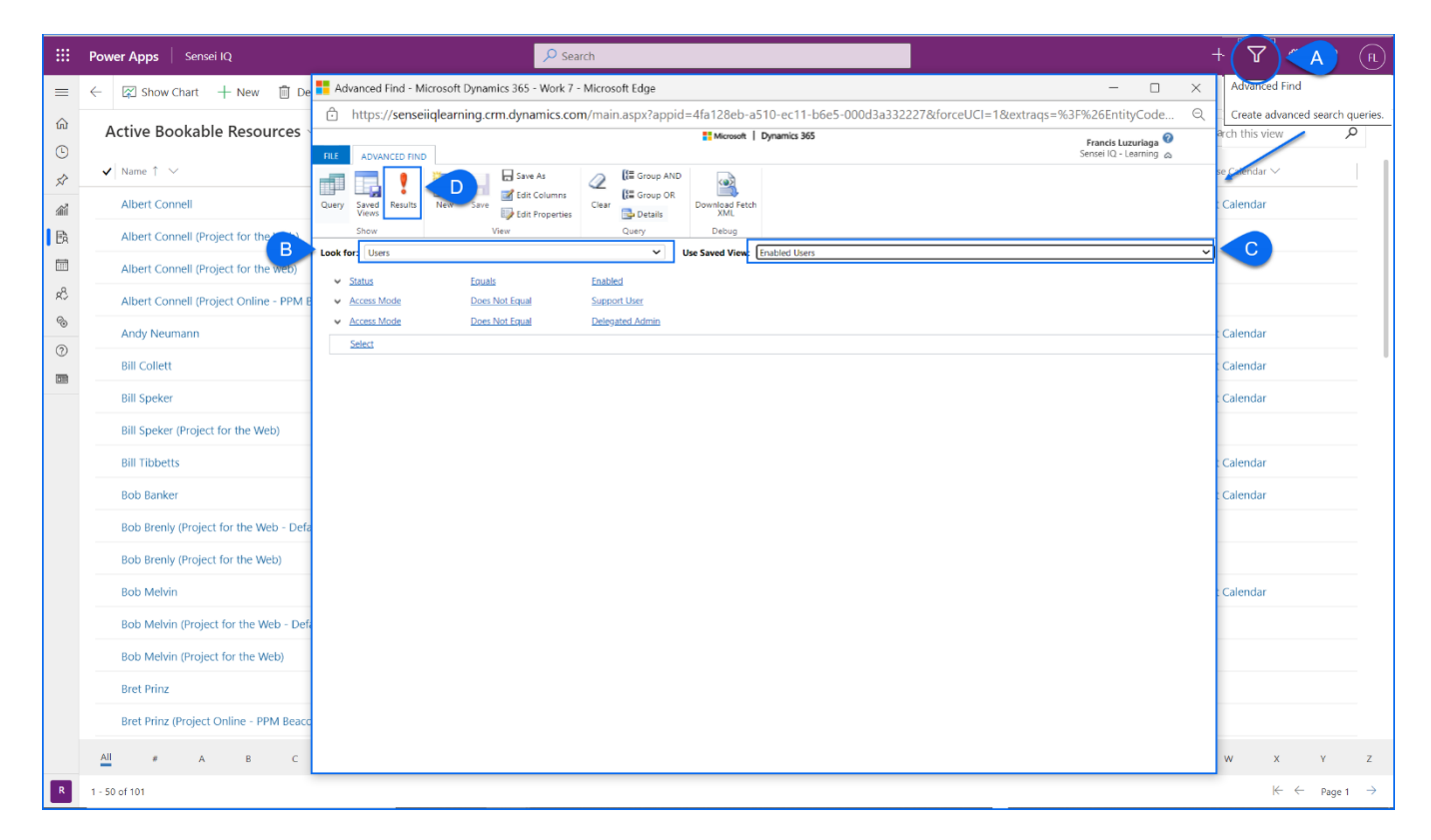

e. Next, click the **Export Users** button from the **Users** ribbon.

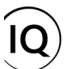

Job Aid

| 🚦 Advanced Find - Microsoft Dynamics 365 - Work 7 - Mi        | crosoft Edge                                                                   | - 0                                           | ×        |
|---------------------------------------------------------------|--------------------------------------------------------------------------------|-----------------------------------------------|----------|
| https://senseiiqlearning.crm.dynamics.com/r                   | nain.aspx?appid=4fa128eb-a510-ec11-b6e5-000d3a332227&forceUCI=1&extraqs=       | %3F%26EntityCode                              | Q        |
| LIST TOOLS           FILE         ADVANCED FIND         USERS | Microsoft   Dynamics 365                                                       | Francis Luzuriaga 🕜<br>Sensei IQ - Learning 🚕 |          |
| Show<br>As - Send Direct<br>Records Collaborate               | Run Start<br>Workflow Dialog Flow<br>Process                                   |                                               |          |
| □   Full Name ↑                                               | Business Unit   Title   Position                                               |                                               | Ö        |
| # AlBuilder_StructuredML_Prod_CDS                             | senseiiqlearning Excel worksheet or to an Excel<br>PivotTable.                 |                                               | <b>A</b> |
| # AlBuilderProd                                               | senseiiqlearning                                                               |                                               |          |
| # AriaMdlExporter                                             | concoiraloamina                                                                |                                               |          |
| # BAP                                                         | orting to Excel                                                                |                                               |          |
| # BizQA record                                                | labout to generate your Dynamics sos data in an excernie (total of 126<br>ls). |                                               |          |
| # CCADataAnalyticsML                                          |                                                                                |                                               |          |
| # CDSFileStorage                                              |                                                                                |                                               |          |
| # CDSGlobalDiscovery                                          | senseliqlearning                                                               |                                               |          |
| # CDSReportService                                            | senseliqlearning                                                               |                                               |          |
| # CDSUserManagement                                           | senseliqlearning                                                               |                                               |          |
| # D365OfficeDataSvc                                           | senseiiqlearning                                                               |                                               |          |
| # DAMS                                                        | senseiiqleaming                                                                |                                               |          |
| # DAMSIsland                                                  | senseiiqlearning                                                               |                                               | -        |
| 1 - 50 of 126 (0 selected)                                    |                                                                                | 🖌 🌒 Page 1                                    | •        |
| senseiiqlearning.crm.dynamics.com//export_progress.asp.       |                                                                                |                                               |          |
| User Advanced Findxlsx                                        |                                                                                | Show all                                      | ×        |

**Important:** This is a critical step to to ensuring that you obtain the **Personal User Identification Number (PUID)** of the **enabled users** (also referred to as **licensed users**) from the Azure Active Directory of your organization that can be associated to the named resource records in Sensei IQ accordingly.

f. Locate and open the export file using the Microsoft Excel desktop application then click **Enable Editing** from the yellow status bar across the top of the table.

| Ę  | AutoSave Off 📙 Us                         | er Advanced Find View 11-17-2021 11-1     | 5-39 AM - Protected View 👻                     |                               |                     |
|----|-------------------------------------------|-------------------------------------------|------------------------------------------------|-------------------------------|---------------------|
| 1  | -ile Home Insert Draw                     | Page Layout Formulas Data                 | Review View Developer Help                     | Acrobat                       |                     |
|    | PROTECTED VIEW Be careful—file            | es from the Internet can contain viruses. | Jnless you need to edit, it's safer to stay ir | n Protected View. Enable Edif | ting                |
| A  | $1 \rightarrow : \times \checkmark f_x$ ( | Do Not Modify) User                       |                                                |                               |                     |
|    | D                                         | E                                         | F G                                            | н                             | Ј К                 |
| 1  | Full Name                                 | 💌 First Name 💌                            | Middle Name 🔽 Last Name 🛛 💌 Bu                 | usiness Unit 💽 Title          | Position Main Phone |
| 2  | # AIBuilder_StructuredML_Prod             | CDS #                                     | AlBuilder_Struct se                            | enseiiqlearning               |                     |
| 3  | # AIBuilderProd                           | #                                         | AIBuilderProd se                               | enseiiqlearning               |                     |
| 4  | # AriaMdlExporter                         | #                                         | AriaMdlExporterse                              | enseiiqlearning               |                     |
| 5  | # BAP                                     | #                                         | BAP se                                         | enseiiqlearning               |                     |
| 6  | # BizQA                                   | #                                         | BizQA se                                       | enseiiqlearning               |                     |
| 7  | # CCADataAnalyticsML                      | #                                         | CCADataAnalytic se                             | enseiiqlearning               |                     |
| 8  | # CDSFileStorage                          | #                                         | CDSFileStorage se                              | enseiiqlearning               |                     |
| 9  | # CDSGlobalDiscovery                      | #                                         | CDSGlobalDiscovse                              | enseiiqlearning               |                     |
| 10 | # CDSReportService                        | #                                         | CDSReportServic se                             | enseiiqlearning               |                     |
| 11 | # CDSUserManagement                       | #                                         | CDSUserManagese                                | enseiiqlearning               |                     |
| 12 | # D365OfficeDataSvc                       | #                                         | D365OfficeDataSse                              | enseiiqlearning               |                     |
| 13 | # DAMS                                    | #                                         | DAMS se                                        | enseiiqlearning               |                     |
| 14 | # DAMSIsland                              | #                                         | DAMSIsland se                                  | enseiiqlearning               |                     |
| 15 | # DataLakeStorage                         | #                                         | DataLakeStoragese                              | enseiiqlearning               |                     |
| 16 | # DataServices                            | #                                         | DataServices se                                | enseiiqlearning               |                     |
| 17 | # DataSyncEramework-API                   | #                                         | DataSyncFramevse                               | enseijalearning               |                     |

g. Right-click on the table and select **Unhide** from the mini toolbar to display the **(Do Not Modify) User** column that contains the **PUID** of enabled users in your organization's Azure Active Directory.

Job Aid

|    |            | [                                  | )                     | E             | F                 | G                | Н                         | l l         | J        | К            |
|----|------------|------------------------------------|-----------------------|---------------|-------------------|------------------|---------------------------|-------------|----------|--------------|
| 1  | X          | Cut                                |                       | irst Name 🛛 🔽 | Middle Name 💌     | Last Name 🛛 💌    | Business Unit 🛛 🔽         | Title 🔽     | Position | Main Phone 🔽 |
| 2  | #<br>Fr    | Carry                              | L_Prod_CDS #          | ŧ             |                   | AlBuilder_Struct | senseiiqlearning          |             |          |              |
| 3  | # 10       | E Coby                             | #                     | ŧ             |                   | AlBuilderProd    | senseiiqlearning          |             |          |              |
| 4  | # 6        | Paste Options:                     | 4                     | ŧ             |                   | AriaMdlExporter  | r senseiiqlearning        |             |          |              |
| 5  | #          | <u>ר_</u>                          | 4                     | ŧ             |                   | BAP              | senseiiqlearning          |             |          |              |
| 6  | #          |                                    | #                     | ‡             |                   | BizQA            | senseiiqlearning          |             |          |              |
| 7  | #          | Paste <u>S</u> pecial              | 4                     | ‡             |                   | CCADataAnalytic  | senseiiqlearning          |             |          |              |
| 8  | #          |                                    |                       | F<br>1        |                   | CDSFileStorage   | senseliqiearning          |             |          |              |
| 9  | #          | Insert                             | +                     | F             |                   | CDSGlobalDisco   | senseliglearning          |             |          |              |
| 11 | #          | <u>D</u> elete                     | +                     | r<br>F        |                   | CDSUserManage    | senseliglearning          |             |          |              |
| 12 | #          | Clear Contents                     |                       | ,<br>t        |                   | D365OfficeData   | senseijalearning          |             |          |              |
| 13 | #          | Clear Co <u>n</u> terns            |                       | t             |                   | DAMS             | senseiiglearning          |             |          |              |
| 14 | #          | <u>F</u> ormat Cells               | 4                     | ŧ             |                   | DAMSIsland       | senseiiglearning          |             |          |              |
| 15 | #          | Column Width                       | #                     | ŧ             |                   | DataLakeStorage  | senseiiglearning          |             |          |              |
| 16 | #          |                                    | #                     | ŧ             |                   | DataServices     | senseiiglearning          |             |          |              |
| 17 | #          | <u>H</u> ide                       | <u>ار</u>             | ŧ             |                   | DataSyncFrame    | senseiiqlearning          |             |          |              |
| 18 | #          | Unhide                             |                       | ŧ             |                   | DataSyncFrame    | senseiiqlearning          |             |          |              |
| 19 | #          |                                    | 412 #                 | ŧ             |                   | DataSyncFrame    | senseiiqlearning          |             |          |              |
| 20 | # Dat      | taSyncFrame <mark>v</mark> ork-EN  | VIEA-FRA-GBR-GER #    | ŧ             |                   | DataSyncFrame    | senseiiqlearning          |             |          |              |
| 21 | # Dat      | taSyncFrame <mark>v</mark> vork-IN | ID-UAE-ZAF #          | ŧ             |                   | DataSyncFrame    | senseiiqlearning          |             |          |              |
| 22 | # Dat      | taSyncFrame <mark>v</mark> vork-JP | 'N f                  | ŧ             |                   | DataSyncFrame    | senseiiqlearning          |             |          |              |
| 23 | # <b>[</b> | - C F                              | Δ                     |               | B                 | D-1-C            | D                         |             | F        | <u> </u>     |
| 24 | #[         | (Do Not Modify)                    | lser                  | (Do Not Mo    | dify) Row Ct 🔽 (D | o Not Modify) M  | odifi                     | ▼ First N   | ame -    |              |
| 25 | #[         | 2 f1f73a81-400d-ec                 | 11-b6e5-000d3a5a556b  | hDbYENRffC    | l6x864wC0luvr     | 13/11/20         | 21 2:51 # AlBuilder Struc | turedML #   |          |              |
| 26 | #[3        | e7f73a81-400d-ed                   | 11-b6e5-000d3a5a556b  | Yyyo32A3gy    | wgBAi5TK7ZrJ      | 13/11/20         | 21 2:51 # AlBuilderProd   | #           |          |              |
| 27 | #[ 4       | 293aabde-4e0d-e                    | c11-b6e5-000d3a5a556b | 3DzTdgItUf1   | 0YcHT/anjNRB      | 31/10/202        | 21 4:24 # AriaMdlExporte  | er #        |          |              |
| 28 | #[5        | 973aabde-4e0d-e                    | c11-b6e5-000d3a5a556b | gPHDii3L0te   | aX+aOShz3Me       | 31/10/20         | 21 4:24 # BAP             | #           |          |              |
| 29 | # 6        | 6aad8a97-500d-e                    | c11-b6e5-000d3a5a556b | KDh/8viv19v   | e84HhMFZcJH       | 13/11/20         | 21 7:04 # BizQA           | #           |          |              |
| 30 | # 1 7      | 5b3aabde-4e0d-e                    | c11-b6e5-000d3a5a556b | ktfhjNS/Ort   | vxRFGmfyFpU       | 31/10/20         | 21 4:24 # CCADataAnalyti  | icsML #     |          |              |
| 31 | # L        | 513aabde-4e0d-e                    | c11-b6e5-000d3a5a556b | fExLNjdcpH6   | 647qm/oO54a7      | 31/10/20         | 21 4:24 # CDSFileStorage  | #           |          |              |
| 32 | # L        | 833aabde-4e0d-e                    | c11-b6e5-000d3a5a556b | FamlF1YpDE    | BeytWSE0XION      | 31/10/20         | 21 4:24 # CDSGlobalDisco  | overy #     |          |              |
| 33 | # 1        | 0 6f3aabde-4e0d-eo                 | :11-b6e5-000d3a5a556b | TGfudSqpgX    | VrJuuVUCWuy       | 31/10/202        | 21 4:24 # CDSReportServi  | ice #       |          |              |
| 34 | # I        | 1 793aabde-4e0d-e                  | c11-b6e5-000d3a5a556b | 5NdGUAqm      | abS4Fq2MB1lc      | 31/10/202        | 21 4:24 # CDSUserManag    | gement #    |          |              |
|    | _ 1        | 2 40f855d8-4e0d-ed                 | :11-b6e5-000d3a5a556b | DmqAMk1C      | NM4dMvOYFIF       | 31/10/202        | 21 4:24 # D365OfficeData  | aSvc #      |          |              |
|    | 1          | 3 8d3aabde-4e0d-e                  | c11-b6e5-000d3a5a556b | xlvloKCwC6v   | /nc1944ivpr3+ł    | 31/10/20         | 21 4:24 # DAMS            | #           |          |              |
|    | 1          | 4 98f3484e-0419-ec                 | :11-b6e5-000d3a5a458c | n0h3/zmJm,    | /hbX+mhrQD2       | 31/10/20         | 21 4:24 # DAMSIsland      | #           |          |              |
|    | 1          | 5 1f3aabde-4e0d-eo                 | c11-b6e5-000d3a5a556b | zmr5GMfhN     | 1RwSwilDBu7p      | 31/10/20         | 21 4:24 # DataLakeStorag  | ge #        |          |              |
|    | 1          | 6 bf3aabde-4e0d-eo                 | c11-b6e5-000d3a5a556b | obDo2/6TfH    | 09BfOtu44t2Ft     | 31/10/20         | 21 4:24 # DataServices    | #           |          |              |
|    | 1          | 7 be13256d-023a-e                  | c11-b6e5-000d3a5b20d2 | p5J1HqcZpfl   | M5lpOUY5lxozl     | 31/10/20         | 21 4:24 # DataSyncFrame   | work-APJ #  |          |              |
|    | 1          | 8 ff13256d-023a-ec                 | 11-b6e5-000d3a5b20d2  | iu77yddER2    | 5NV2CFNjOoJD      | 31/10/20         | 21 4:24 # DataSyncFrame   | work-CAI#   |          |              |
|    | 1          | 9 1f14256d-023a-ec                 | 11-b6e5-000d3a5b20d2  | 4mT0kkXRIc    | SPFb/OoHlmj1      | 31/10/20         | 21 4:24 # DataSyncFrame   | work-CHI#   |          |              |
|    | 2          | 0 aa13256d-023a-e                  | c11-b6e5-000d3a5b20d2 | loazuel4lb98  | 3XUe4NIY+8cR(     | 31/10/20         | 21 4:24 # DataSyncFrame   | work-EM #   |          |              |
|    | 2          | 1 0c14256d-023a-ed                 | c11-b6e5-000d3a5b20d2 | rH8EkNgvrIk   | zB46fHfrZf2b2     | 31/10/20         | 21 4:24 # DataSyncFrame   | work-IND#   |          |              |
|    | 2          | 2 e213256d-023a-e                  | c11-b6e5-000d3a5b20d2 | k7BOIuiNBS    | Wpv2mqwL2Al       | 31/10/20         | 21 4:24 # DataSyncFrame   | work-JPN#   |          |              |
|    | 2          | 3 8c14256d-023a-eo                 | c11-b6e5-000d3a5b20d2 | 8nyEuEqN4     | (FhbGcvG6uBX      | 31/10/20         | 21 4:24 # DataSyncFrame   | work-KOF#   |          |              |
|    | 2          | 4 8413256d-023a-e                  | c11-b6e5-000d3a5b20d2 | 4KPF5e+k8x    | m40RhL4cvZ+v      | 31/10/20         | 21 4:24 # DataSyncFrame   | work-NAI#   |          |              |
|    | 2          | 5 3e14256d-023a-e                  | c11-b6e5-000d3a5b20d2 | 3RSD2iKSyA    | gA52wmn1PQ        | 31/10/20         | 21 4:24 # DataSyncFrame   | work-NO #   |          |              |
|    | 2          | 6 ef13256d-023a-ec                 | 11-b6e5-000d3a5b20d2  | X8XJKVDA7L    | MS+nfZxTmw(       | 31/10/20         | 21 4:24 # DataSyncFrame   | work-OCI#   |          |              |
|    | 2          | / d313256d-023a-e                  | c11-bbe5-000d3a5b20d2 | /C2tNbZdfL    | AwCSppO6lc6       | 31/10/20         | 21 4:24 # DataSyncFrame   | work-SAN#   |          |              |
|    | 2          | 8 1d15256d-023a-e                  | c11-bbe5-000d3a5b20d2 | BouXIRX9hr    | gLcN8VhkPleiJT    | 31/10/20         | 21 4:24 # DataSyncService | e-APJ #     |          |              |
|    | 2          | 9 42591d73-023a-e                  | c11-p6e5-000d3a5b20d2 | 5auV5ZHSO     | -KHui+3Oq/115     | 31/10/20         | 21 4:24 # DataSyncService | e-CAN #     |          |              |
|    | 3          | 0 60591d73-023a-e                  | c11-b6e5-000d3a5b20d2 | HsSb6CLo5C    | lgij/biuxvjeibr   | 31/10/20         | 21 4:24 # DataSyncService | e-CHE #     |          |              |
|    | 3          | 1 1114256d-023a-ec                 | 11-0065-000d3a5b20d2  |               | LI OEJUSPLUXQ     | 31/10/20         | 21 4:24 # DataSyncService | e-EIVIEA-F# |          |              |
|    | 3          | 2 515910/3-023a-e                  |                       |               |                   | 31/10/20         | 21 4:24 # DataSyncService |             |          |              |
|    | 3          | 1 70501d72 022-                    |                       |               |                   | 31/10/20         | 21 4:24 # DataSyncService | e-JPIN #    |          | <b></b>      |
|    | 3          | User Ad                            | vanced Find View      |               |                   | 51/10/20.        | 21 4.24 # Datasyncservice | e-NUN #     | : 4 mm   |              |
|    |            | out Au                             | •                     |               |                   |                  |                           |             |          |              |

h. Prepare the table for data import through a combination of removing unnecessary rows, renaming existing columns, hiding unnecessary columns, and creating additional columns that should directly map to existing bookable resource input fields in Sensei IQ and contain data that <u>exactly</u> matches the existing lookup values, format and validation criteria configured in the Sensei IQ solution.

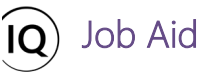

**Important:** Only **hide** the unnecessary columns from the table and do <u>**not**</u> remove any column as it could cause an error during the import process later due to missing information.

**Tip #1:** Unless your organization has an existing data import template, the table for data import in your source file should look something like the below image:

|    | A                                    | D                 | L                 | Μ                 | N                        | 0                       |
|----|--------------------------------------|-------------------|-------------------|-------------------|--------------------------|-------------------------|
| 1  | (Do Not Modify) User 🔤 🔽             | Resource Name 🔽   | Resource Type 📃 💌 | Line Manager 🛛 💌  | Primary Role 🛛 💌         | Enterprise Calendar 💦 💌 |
| 2  | dcad525d-a610-ec11-b6e6-000d3a331f92 | Albert Connell    | Named             | Francis Luzuriaga | Business Analyst         | Default Calendar        |
| 3  | 31844e57-a610-ec11-b6e6-000d3a331f92 | Andy Neumann      | Named             | Terry Kneeburg    | Project Manager          | Default Calendar        |
| 4  | 5d844e57-a610-ec11-b6e6-000d3a331f92 | Bill Collett      | Named             | Francis Luzuriaga | Developer                | Default Calendar        |
| 5  | f2834e57-a610-ec11-b6e6-000d3a331f92 | Bill Speker       | Named             | Terry Kneeburg    | DBA                      | Default Calendar        |
| 6  | d9ad525d-a610-ec11-b6e6-000d3a331f92 | Bill Tibbetts     | Named             | Terry Kneeburg    | Infrastructure Developer | Default Calendar        |
| 7  | 7c844e57-a610-ec11-b6e6-000d3a331f92 | Bob Banker        | Named             | Carl Executive    | Network Architect        | Default Calendar        |
| 8  | 8cbbf3f1-2845-ec11-8c62-000d3a3b2898 | Bob Brenly        | Named             | Carl Executive    | Business Analyst         | Default Calendar        |
| 9  | fd219b49-a610-ec11-b6e6-000d3a3327c3 | Bob Melvin        | Named             | Carl Executive    | Marketing                |                         |
| 10 | 2aae525d-a610-ec11-b6e6-000d3a331f92 | Bret Prinz        | Named             | Francis Luzuriaga | Consultant               | Default Calendar        |
| 11 | 1c844e57-a610-ec11-b6e6-000d3a331f92 | Brice Center      | Named             | Francis Luzuriaga | Project Manager          | Default Calendar        |
| 12 | d2ad525d-a610-ec11-b6e6-000d3a331f92 | Carl Executive    | Named             | Deirdre Rogusky   | Process Engineer         | Default Calendar        |
| 13 | b9844e57-a610-ec11-b6e6-000d3a331f92 | Chad Olson        | Named             | Francis Luzuriaga | Procurement Specialist   | Default Calendar        |
| 14 | 005fcefa-1827-ec11-b6e5-0022480acf24 | Chad Olson        | Named             | Deirdre Rogusky   | Product Tester           | Default Calendar        |
| 15 | e0834e57-a610-ec11-b6e6-000d3a331f92 | Chris Thomas      | Named             | Deirdre Rogusky   | Marketing                | Default Calendar        |
| 16 | 74844e57-a610-ec11-b6e6-000d3a331f92 | Cindy Process     | Named             | Steve Caseley     | Business Analyst         | Default Calendar        |
| 17 | dead525d-a610-ec11-b6e6-000d3a331f92 | Connie Campaign   | Named             | Steve Caseley     | Infrastructure Developer | Default Calendar        |
| 18 | b0844e57-a610-ec11-b6e6-000d3a331f92 | Craig Counsell    | Named             | Steve Caseley     | Developer                | Default Calendar        |
| 19 | 95844e57-a610-ec11-b6e6-000d3a331f92 | Dan MacDonald     | Named             | Steve Caseley     | System Architect         | Default Calendar        |
| 20 | 89844e57-a610-ec11-b6e6-000d3a331f92 | Deb Thomsen       | Named             | Steve Caseley     | Technician               | Default Calendar        |
| 21 | 53844e57-a610-ec11-b6e6-000d3a331f92 | Deirdre Rogusky   | Named             | Steve Caseley     | Technician               | Default Calendar        |
| 22 | ffad525d-a610-ec11-b6e6-000d3a331f92 | Diane Masters     | Named             | Steve Caseley     | System Architect         | Default Calendar        |
| 23 | 25844e57-a610-ec11-b6e6-000d3a331f92 | Doug Brown        | Named             | Steve Caseley     | Consultant               | Default Calendar        |
| 24 | 01ae525d-a610-ec11-b6e6-000d3a331f92 | Earl Redding      | Named             | Steve Caseley     | Consultant               | Default Calendar        |
| 25 | 05ae525d-a610-ec11-b6e6-000d3a331f92 | Eddie Mason       | Named             | Andy Neumann      | Consultant               | Default Calendar        |
| 26 | a4834e57-a610-ec11-b6e6-000d3a331f92 | Emma Admin        | Named             | Andy Neumann      | Business Analyst         |                         |
| 27 | 56b90d16-6b12-ec11-b6e6-000d3a331f92 | Francis Luzuriaga | Named             | Andy Neumann      | Business Analyst         | Default Calendar        |
| 28 | 45844e57-a610-ec11-b6e6-000d3a331f92 | Fred Sample       | Named             | Andy Neumann      | Consultant               | Default Calendar        |
| 29 | 035fcefa-1827-ec11-b6e5-0022480acf24 | James Boman       | Named             | Francis Luzuriaga | DBA                      | Default Calendar        |
| 30 | 47229b49-a610-ec11-b6e6-000d3a3327c3 | Janus Lund        | Named             | Francis Luzuriaga | Network Designer         | Default Calendar        |
| 31 | 30ae525d-a610-ec11-b6e6-000d3a331f92 | Jason Huebner     | Named             | Francis Luzuriaga | DBA                      | Default Calendar        |
| 32 | f69db549-a610-ec11-b6e6-000d3a331f92 | Jennifer Welter   | Named             | Francis Luzuriaga | Marketing                | Default Calendar        |
| 33 | 42834e57-a610-ec11-b6e6-000d3a331f92 | Jerry Colangelo   | Named             | Francis Luzuriaga | DBA                      | Default Calendar        |
| 34 | 3fae525d-a610-ec11-b6e6-000d3a331f92 | Joe DeMaegd       | Named             | Andy Neumann      | Technical Writer         | Default Calendar        |
|    | User Advanced Find View +            |                   |                   |                   | : .                      |                         |

**Tip #2:** You can also include additional generic resources based on the primary roles required in your organization to the source file by adding rows to the table and filling the **Resource Name** column with the primary role names and the **Resource Type** column with the **Generic** value.

|    | (Do Not Modify) User                 | Resource Name            | <ul> <li>Resource Type</li> </ul> | Line Manager    | <ul> <li>Primary Bole</li> </ul> | <ul> <li>Enterprise Calendar</li> </ul> |
|----|--------------------------------------|--------------------------|-----------------------------------|-----------------|----------------------------------|-----------------------------------------|
| 52 | 291ddc00-1927-ec11-b6e5-0022480acf24 | Tim Clark                | Named                             | Deirdre Rogusky |                                  |                                         |
| 53 | a0844e57-a610-ec11-b6e6-000d3a331f92 | Ty Wheeler               | Named                             | Deirdre Rogusky |                                  |                                         |
| 54 | 1aae525d-a610-ec11-b6e6-000d3a331f92 | Walt Nickel              | Named                             | Deirdre Rogusky |                                  |                                         |
| 55 |                                      | Business Analyst         | Generic                           |                 |                                  |                                         |
| 56 |                                      | Consultant               | Generic                           |                 |                                  |                                         |
| 57 |                                      | DBA                      | Generic                           |                 |                                  |                                         |
| 58 |                                      | Developer                | Generic                           |                 |                                  |                                         |
| 59 |                                      | Infrastructure Developer | Generic                           |                 |                                  |                                         |
| 60 |                                      | Marketing                | Generic                           |                 |                                  |                                         |
| 61 |                                      | Network Architect        | Generic                           |                 |                                  |                                         |
| 62 |                                      | Network Designer         | Generic                           |                 |                                  |                                         |
| 63 |                                      | Process Engineer         | Generic                           |                 |                                  |                                         |
| 64 |                                      | Procurement Specialist   | Generic                           |                 |                                  |                                         |
| 65 |                                      | Product Tester           | Generic                           |                 |                                  |                                         |
| 66 |                                      | Project Manager          | Generic                           |                 |                                  |                                         |
| 67 |                                      | System Architect         | Generic                           |                 |                                  |                                         |
| 68 |                                      | System Tester            | Generic                           |                 |                                  |                                         |
| 69 |                                      | Technical Writer         | Generic                           |                 |                                  |                                         |
| 70 |                                      | Technician               | Generic                           |                 |                                  |                                         |
| 74 |                                      |                          |                                   |                 |                                  |                                         |

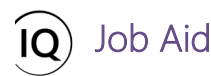

i. Once the table for data import is ready, save the source file in **CSV (Comma-separated Values)** format in your local computer and provide a unique file name for ease of file search later in the import process.

|                      |                                                                                                    | User Advanced Find View 11-17-2021 11-15-39 AM      | Francis Luzuriaga | •       | ? – | ٥ | × |
|----------------------|----------------------------------------------------------------------------------------------------|-----------------------------------------------------|-------------------|---------|-----|---|---|
| ↔ Home               | Save As                                                                                                    |                                                     |                   |         |     |   |   |
| 🗅 New                | L Recent                                                                                                    |                                                     |                   | P. cau  |     |   |   |
| ▷ Open               | <ul> <li>Judice Jour Budices</li> </ul>                                                                                                    | CSV UIH-8 (Comma delimited) (*.csv)<br>More options | •                 | G/ Save |     |   |   |
| Info                 | <ul> <li>Recognitional float</li> </ul>                                                                                                    | New Folder                                          |                   |         |     |   |   |
| Save                 | <ul> <li>Steel Senar Productivity<br/>Accompilations Find</li> </ul>                                                                                                    | We didn't find anything to show here.               |                   |         |     |   |   |
| Save As              | And the United Strength                                                                                                    |                                                     |                   |         |     |   |   |
| Save as Adobe<br>PDF | <ul> <li>Dalbie Autole Ghili.</li> <li>Institution for the</li> </ul>                                                                                                    |                                                     |                   |         |     |   |   |
| Print                | Neural                                                                                                    |                                                     |                   |         |     |   |   |
| Share                | <ul> <li>Delition - Research<br/>pro-framework (con-<br/>pro-framework) (con-<br/>pro-framework) (con</li></ul> |                                                     |                   |         |     |   |   |
| Export               | Other locations                                                                                                    |                                                     |                   |         |     |   |   |
| Publish              | This PC                                                                                                    |                                                     |                   |         |     |   |   |
| Close                | Add a Place                                                                                                    |                                                     |                   |         |     |   |   |
|                      | Browse                                                                                                    |                                                     |                   |         |     |   |   |

j. Back to the **Resources** page in Sensei IQ, click the chevron arrow next to the **Import from Excel** button in the ribbon and select the **Import from CSV** option from the menu.

|          | Power Apps Sensei IQ                                                                            | ✓ Search                       |                               |                                    |                                        | _+ ∇ @ ? (FL                                |
|----------|-------------------------------------------------------------------------------------------------|--------------------------------|-------------------------------|------------------------------------|----------------------------------------|---------------------------------------------|
| =        | $\leftarrow  \fbox{Show Chart}  + \text{ New }  \fbox{Delete}    \ \lor  \r{O} \text{ Refresh}$ | 🖾 Email a Link   🗸 🛛 🔊 Flo     | ow 🗸 🔟 Run Report 🗸           | ${\bf G}$ Excel Templates $\ \lor$ | 💐 Export to Excel 🛛 🗸 📲 Import from Ex | kce 🗸 🗸 🖉 🖉                                 |
| 6)<br>() | Active Bookable Resources $\scriptstyle{\smallsetminus}$                                        |                                |                               |                                    | Import from CSV                        | arch this view                              |
| \$       | $\checkmark$ Name $\uparrow$ $\checkmark$                                                       | Resource Type $\smallsetminus$ | Line Manager $\smallsetminus$ | Primary Role $\vee$                | Import from XML                        | Import from CSV                             |
|          | Albert Connell                                                                                  | Named                          | Francis Luzuriaga             | Business Analyst                   | Albert Connell                         | Open Import Wizard to import from CSV file. |
| B        | Albert Connell (Project for the Web)                                                            | External                       |                               |                                    |                                        |                                             |
|          | Albert Connell (Project for the web)                                                            | External                       |                               |                                    |                                        |                                             |
| R        | Albert Connell (Project Online - PPM Beacon)                                                    | External                       |                               |                                    |                                        |                                             |
| 69       | Andy Neumann                                                                                    | Named                          |                               | Project Manager                    | Andy Neumann                           | Default Calendar                            |
| Ø        | Bill Collett                                                                                    | Named                          | Francis Luzuriaga             | Developer                          | Bill Collett                           | Default Calendar                            |
|          | Bill Speker                                                                                     | Named                          |                               | DBA                                | Bill Speker                            | Default Calendar                            |
|          | Bill Speker (Project for the Web)                                                               | External                       |                               |                                    |                                        |                                             |

- k. From the **Import from CSV** pane on the right-hand side of the screen, click the **Choose File** button to locate and select the CSV source file to upload from your local computer.
- I. Click the **Next** button from the **Import from CSV** pane to initiate the data mapping review process.

# Creating and Maintaining Bookable Resources

|          | Power Apps Sensei IQ                        | P Search                  |                        |                           | Import from CSV                      | ×                                                  |
|----------|---------------------------------------------|---------------------------|------------------------|---------------------------|--------------------------------------|----------------------------------------------------|
| =        | ← 🕼 Show Chart + New 📋 Delete   ∽ 🖒 Refresh | 🖾 Email a Link 🏾 🛩 🔊 Flow | v 🗸 🗐 Run Report 🗸 🖷 E | xcel Templates 🖂 📓 Export | File Upload                          | Choose File Bookable R5-39 AM.csv                  |
| ଜ        | Active Bookable Resources ~                 |                           |                        |                           | Owner For Importe Bo                 | okable Resources Import 11-17-2021 11-15-39 AM.csv |
| <u>ۍ</u> | ✔ Name † ∨                                  | Resource Type 🗠           | Line Manager 🗠         | Primary Role 🗸            | Select Owner For<br>Imported Records | R Francis Luzuriaga                                |
|          | Bill Speker (Project for the Web)           | External                  |                        |                           |                                      |                                                    |
|          | Bill Tibbetts                               | Named                     |                        | Infrastructure Developer  |                                      |                                                    |
|          | Bob Banker                                  | Named                     |                        | Network Architect         |                                      |                                                    |
|          | Bob Brenly (Project for the Web - Default)  | External                  |                        |                           |                                      |                                                    |
|          | Bob Brenly (Project for the Web)            | External                  |                        |                           |                                      |                                                    |
|          | Bob Melvin                                  | Named                     |                        | Business Analyst          |                                      |                                                    |
|          | Bob Melvin (Project for the Web - Default)  | External                  |                        |                           |                                      |                                                    |
|          | Bob Melvin (Project for the Web)            | External                  |                        |                           |                                      |                                                    |
|          | Bret Prinz                                  | Named                     |                        | Marketing                 |                                      |                                                    |
|          | Bret Prinz (Project Online - PPM Beacon)    | External                  |                        |                           |                                      |                                                    |
| R        | <u>세</u> * A B C D E F<br>1 - 50 of 101     | Gнээ                      | K L M N                | 0 P Q                     |                                      | L Next                                             |

m. Do <u>not</u> modify the preset options in the next page and keep the **Allow Duplicates** toggle option under the **Duplicate Data Settings** section set to **No**, then click the **Review Mapping** button.

|          | Power Apps Sensei IQ                                        | P Search                           |                         |                           | Import from CSV ×                                                  |
|----------|-------------------------------------------------------------|------------------------------------|-------------------------|---------------------------|--------------------------------------------------------------------|
| =        | $\leftarrow$ 🖾 Show Chart + New 📋 Delete   $\sim$ 🕐 Refresh | Ess Email a Link $ $ $\sim$ S Flow | \vee 🔟 Run Report 🖂 🕮 E | xcel Templates 🖂 🗖 Export | (i) You're about to import Bookable Resources Import 11-17-2 16 MB |
| 6)<br>() | Active Bookable Resources $\vee$                            |                                    |                         |                           | Import Settings                                                    |
| \$       | $\checkmark$ Name $\uparrow$ $\checkmark$                   | Resource Type 🗸                    | Line Manager $\sim$     | Primary Role $\sim$       | Alternate Key Select An Alternate Key                              |
| siù      | Albert Connell                                              | Named                              | Francis Luzuriaga       | Business Analyst          | Delimiter Settings                                                 |
| B        | Albert Connell (Project for the Web)                        | External                           |                         | ***                       | Data Delimiter                                                     |
|          | Albert Connell (Project for the web)                        | External                           |                         |                           | Quotation mark ( " )                                               |
| æ        | Albert Connell (Project Online - PPM Beacon)                | External                           |                         |                           | Field Delimiter                                                    |
| •        | Andy Neumann                                                | Named                              |                         | Project Manager           | Comma ( , ) 👻                                                      |
| 0        | Bill Collett                                                | Named                              | Francis Luzuriaga       | Developer                 | First row contains column headings                                 |
|          | Bill Speker                                                 | Named                              |                         | DBA                       | Duplicate Data Settings                                            |
|          | Bill Speker (Project for the Web)                           | External                           |                         |                           | Allow Duplicates No                                                |
|          | Bret Prinz                                                  | Named                              |                         | Marketing                 |                                                                    |
|          | Bret Prinz (Project Online - PPM Beacon)                    | External                           |                         |                           |                                                                    |
| R        | ▲II ● A B C D E F<br>1 - 50 of 101                          | G H I J                            | K L M N                 | O P Q                     | M Review Mapping                                                   |

n. In the next page, provide a unique name for the data mapping.

lob Aid

o. Map each column from the source file to an existing entity field in Sensei IQ and set the other fields to **Ignore**.

**Important:** Particularly for the **(Do Not Modify) User** source field, selecting the **User (Lookup)** entity field then the **User PUID** value from the **Lookup reference for field** section allows you to map the bookable resources (named) to the appropriate enabled users in your organization's Azure Active Directory.

p. Once the mapping is complete, click the Finish Import button.

|         |                                                                                 | l                              | Ø Search                     |                                     | Import from CSV                                                       | ×      |
|---------|---------------------------------------------------------------------------------|--------------------------------|------------------------------|-------------------------------------|-----------------------------------------------------------------------|--------|
| =       | $\leftarrow$ $\boxtimes$ Show Chart + New $$ Delete $ $ $\sim$ $\bigcirc$ Refre | sh 🛛 🖾 Email a Link 📔 🗠 🔊 Flow | 🖂 🔟 Run Report 🖂 🖷 Excel Tem | olates \vee 🛛 🕅 Export to Excel 🗍 🗠 | Import from     You're about to import Bookable Resources Import 11-1 | 16 MB  |
| â       | Active Bookable Resources ~                                                     |                                |                              |                                     | Map each column from your source file to an entity field in Dynam     | nics   |
| 3       | 🖌 Name 1 🗸                                                                      | Resource Type 💛                | Line Manager 🗠               | Primary Role 🖂                      | 300.                                                                  |        |
| ai      | Albert Conneli                                                                  | Named                          | Francis Luzuriaga            | Business Analyst                    | Bookable Resources Import 11-17-2021 11-15-39 AR                      | Delete |
|         | Albert Connell (Project for the Web)                                            | External                       |                              |                                     | Map Attributes Show All                                               | ~      |
| <b></b> | Albert Connell (Project for the web)                                            | External                       |                              |                                     | Primary Fields                                                        |        |
| æ       | Albert Connell (Project Online - PPM Beacon)                                    | External                       |                              |                                     | Name * Resource Name                                                  | ~      |
| 0       | Andy Neumann                                                                    | Named                          |                              | Project Manager                     | Andy I Resource Type (O * 🔳 Resource Type                             | ~      |
|         | Bill Collett                                                                    | Named                          | Francis Luzuriaga            | Developer                           | Bill Co Optional Fields                                               |        |
|         | Bill Speker                                                                     | Named                          |                              | DBA                                 | Bill Sp. Source Fields Dynamics 365 Entity Fields                     |        |
|         | Bill Speker (Project for the Web)                                               | External                       |                              |                                     | (Do Not Modify) 📀 Ignore                                              | ~      |
|         | Bill Tibbetts                                                                   | Named                          |                              | Infrastructure Developer            | Bill Tib (Do Not Modify) 🔗 Ignore                                     | ~      |
|         | Bob Banker                                                                      | Named                          |                              | Network Architect                   | Bob B: (Do Not Modify) 🔗 User (Lookup)                                | ~      |
|         | Bob Brenly (Project for the Web - Default)                                      | External                       |                              |                                     | Lookup reference for field (Do Not Modify) User                       | ×      |
|         | Bob Brenly (Project for the Web)                                                | External                       |                              |                                     | Related Record Type: Referred                                         |        |
|         | Bob Melvin                                                                      | Named                          |                              | Business Analyst                    | Bob M User PUID x                                                     |        |
|         | Bob Melvin (Project for the Web - Default)                                      | External                       |                              |                                     | Enter text her                                                        | ~      |
|         | Bab Melvin (Project for the Web)                                                | External                       |                              |                                     | ок Сап                                                                | cel    |
|         | Bret Prinz                                                                      | Named                          |                              | Marketing                           | Bret Pr<br>Business Unit 🕑 Ignore                                     | ~      |
|         | Bret Prinz (Project Online - PPM Beacon)                                        | External                       |                              |                                     | Enterprise Calend P Enterprise Calendar (Lookup)                      | ~      |
|         | Brice Center                                                                    | Named                          | Francis Luzuriaga            | Consultant                          | Brice C First Name Ignore                                             | ~      |
|         | Business Analyst                                                                | Generic                        |                              |                                     | Last Name 🥥 Ignore                                                    | ~      |
|         | Carl Executive                                                                  | Named                          | Francis Luzuriaga            | Project Manager                     | Carl Ex<br>Line Manager D Line Manager (Lookup)                       | -      |
| R       | All + A & C D I                                                                 | F G H                          | i a k a M                    | N O P Q                             | R Finish                                                              | Import |

Job Aid

**Important:** In the next page, you can either click the **Done** button and wait for the background process to complete or click the **Track Progress** button to open the **Imports** page in a separate window. Clicking the name of the import activity in the **Import Name** column allows you to identify any partial failures or errors in the mapping that may require your immediate attention before making another attempt to repeat the import process.

|             | Power Apps Sens    | iei IQ                                      | ₽ Se                              | arch                 |                                         |             | Import from CSV                                                                     | ×     |
|-------------|--------------------|---------------------------------------------|-----------------------------------|----------------------|-----------------------------------------|-------------|-------------------------------------------------------------------------------------|-------|
| =           | ← 🕼 Show Chart     | $+$ New 🗊 Delete $ $ $\vee$ $\bigcirc$ Refr | esh 🛛 🗑 Email a Link 🛛 🗡 🔊 Flow 🖂 | 🗊 Run Report 🖂 🖷 Exc | el Templates \vee 🛛 🗱 Export to Excel 🏻 | Import from | Your data has been submitted for import                                             |       |
| <u>ش</u>    | Active Bookab      | ole Resources 🗸                             |                                   |                      |                                         |             |                                                                                     |       |
| ن<br>ج      | ✓ Name↑ ✓          |                                             | Resource Type 🗸                   | Line Manager 🗠       | Primary Role 🗡                          | User 🗸      |                                                                                     |       |
| Ali         | Albert Connell     |                                             | Named                             | Francis Luzuriaga    | Business Analyst                        | Albert      |                                                                                     |       |
| Eà          | Albert Connell (Pr | roject for the Web)                         | External                          |                      |                                         |             |                                                                                     |       |
|             | Business Analyst   |                                             | Generic                           |                      |                                         |             |                                                                                     |       |
|             | Carl Executive     |                                             | Named                             | Francis Luzuriaga    | Project Manager                         | Carl Ex     |                                                                                     |       |
|             | <u>All</u> #       | A B C D                                     | E F G H I                         | J K L                | M N O P                                 | Q R         | Track Progress                                                                      | Done  |
| R           | 1 - 50 of 101      |                                             |                                   |                      |                                         |             |                                                                                     |       |
|             |                    |                                             |                                   |                      |                                         |             |                                                                                     |       |
|             | Power Apps Sense   | ei IQ                                       | <mark>,</mark>                    | rch                  |                                         |             | + 7 🛛                                                                               | ? (FL |
| =           |                    | Show Chart & Delete   ~                     | 🕐 Refresh 🛛 🖉 Export to Excel 🛛 🗸 | Create view          |                                         |             |                                                                                     |       |
| <u>ن</u> ا  | iome               | My Imports $\vee$                           |                                   |                      |                                         |             | Search this view                                                                    | Q     |
| U F<br>x² F | tecent V           | ✔ Import Name ∨                             | Status Reason $\vee$              | Successes 🗸          | Partial Failures 🗸 Errors 🗸             | Total       | Processed $\checkmark$ Created On $\downarrow$ $\checkmark$ Created By $\checkmark$ |       |
| Sense       | i IQ               | Bookable Resources Import 11-17-            | 2021 11-15-39 AM.csv Completed    |                      | 62 0                                    | 0           | 62 11/17/2021 12:28 PM Francis Luzu                                                 | riaga |
| îQ) H       | lome               |                                             |                                   |                      |                                         |             |                                                                                     |       |
| Work        |                    |                                             |                                   |                      |                                         |             |                                                                                     |       |

q. Finally, apply either the Bookable Resource Generic Lookup View or Bookable Resource Named Lookup View in the Resource page to validate the success of the import process.

# Creating and Maintaining Bookable Resources

|         | Power Apps Sensei IQ                                                                               | ₽ Search             |                                                    |                         | + 7 ©            | ? (FL) |
|---------|----------------------------------------------------------------------------------------------------|----------------------|----------------------------------------------------|-------------------------|------------------|--------|
| =       | $\leftarrow$ 🕼 Show Chart $+$ New 🛍 Delete $ $ $\vee$ $\bigcirc$ Refresh 🖾 Email a Link $ $ $\vee$ | 🔊 Flow $$            | s \vee 🛯 Export to Excel 🛛 🗸 🖾 Import from Excel 🗍 | ✓                       |                  |        |
| ŵ       | Bookable Resource Generic Lookup Vie                                                               |                      |                                                    | ti V                    | Search this view | Q      |
| ()<br>~ | My Views                                                                                           | Resource Type $\vee$ | User $\vee$                                        | Created On $\checkmark$ |                  |        |
| ~<br>31 | Resource Availability Heatmap (My Resources)                                                       | Generic              |                                                    | 10/7/2021 9:03 AM       |                  |        |
| Bà      | System Views Active Bookable Resources Default                                                     | Generic              |                                                    | 10/7/2021 9:03 AM       |                  |        |
|         | Bookable Resource Generic Lookup View                                                              | Generic              |                                                    | 10/7/2021 9:03 AM       |                  |        |
| æ.      | Bookable Resource Named Lookup View                                                                | Generic              |                                                    | 10/7/2021 9:03 AM       |                  |        |
| ®<br>0  | Inactive Bookable Resources                                                                        | Generic              |                                                    | 10/7/2021 9:03 AM       |                  |        |
|         | Resource Availability Heatmap                                                                      | Generic              |                                                    | 10/7/2021 9:03 AM       |                  |        |
|         | Hourist Andreas                                                                                    | Generic              |                                                    | 10/7/2021 9:03 AM       |                  |        |
|         | Network Designer                                                                                   | Generic              |                                                    | 10/7/2021 9:03 AM       |                  |        |
|         | Process Engineer                                                                                   | Generic              |                                                    | 10/7/2021 9:03 AM       |                  |        |

(IQ) Job Aid

|              | Power Apps Sensei IQ                                                                                                    | ₽ Search                                        |                                                 |                         | + 7 ©            | ? (FL |
|--------------|----------------------------------------------------------------------------------------------------|-------------------------------------------------|-------------------------------------------------|-------------------------|------------------|-------|
| =            | $\leftarrow$ $${\sc Chart}$ Show Chart ${\sc +}$ New $${\sc D}$ Delete $ \ \lor$ ${\sc Chart}$ Defense ${\sc Chart}$ Email a Link $ \ \lor$ | 🔊 Flow \vee 🗐 Run Report \vee 帽 Excel Templates | 🗧 🗸 🖪 Export to Excel 🛛 🗠 🖪 Import from Excel 🗍 | ✓ ▷ Create view         |                  |       |
| 6)<br>©<br>& | Bookable Resource Named Lookup View                                                                                                    |                                                 |                                                 | to V                    | Search this view | Q     |
|              | My Views                                                                                                    | Resource Type $\checkmark$                      | User ∨                                          | Created On $\checkmark$ |                  |       |
|              | Resource Availability Heatmap (My Resources)                                                                                                | Named                                           | Francis Luzuriaga                               | 9/11/2021 5:23 AM       |                  |       |
| B            | System Views Active Bookable Resources Default                                                                                              | Named                                           | Kelly Eleftheriou                               | 9/11/2021 5:24 AM       |                  |       |
| Ē            | Bookable Resource Generic Lookup View                                                                                                    | Named                                           | Deirdre Rogusky                                 | 9/9/2021 4:53 AM        |                  |       |
| яĉ           | Bookable Resource Named Lookup View                                                                                                    | Named                                           | Steve Caseley                                   | 9/10/2021 6:52 AM       |                  |       |
| ®<br>©       | Inactive Bookable Resources                                                                                                    | Named                                           | Albert Connell                                  | 10/7/2021 9:03 AM       |                  |       |
|              | Resource Availability Heatmap                                                                                                    | Named                                           | Andy Neumann                                    | 10/7/2021 9:03 AM       |                  |       |
|              | Set current view as my default                                                                                                    | Named                                           | Bill Collett                                    | 10/7/2021 9:03 AM       |                  |       |
|              | Bill Speker                                                                                                    | Named                                           | Bill Speker                                     | 10/7/2021 9:03 AM       |                  |       |
|              | Bill Tibbetts                                                                                                    | Named                                           | Bill Tibbetts                                   | 10/7/2021 9:03 AM       |                  |       |
|              | Bob Banker                                                                                                    | Named                                           | Bob Banker                                      | 10/7/2021 9:03 AM       |                  |       |

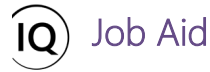

# pdate existing bookable resource information

**Resource Manager, Administrator** 

Resources > Resources > Resources

#### 1. UPDATE EXISTING RESOURCES INDIVIDUALLY

- Ensure that you are in the **Resources** area and click **Resources** in the **Resources** section. а.
- In the default Active Bookable Resources view, type the name of the resource you wish to update using the b. Search this view box.
- Click the name of the resource in the **Name** column from the results displayed on the page. C.

| III Power Apps                           | Sens   | nsei IQ                                                                                                    | ₽ Search             |                           |                                        |                         | + 7 @ ?                          | (FI |
|------------------------------------------|--------|----------------------------------------------------------------------------------------------------|----------------------|---------------------------|----------------------------------------|-------------------------|----------------------------------|-----|
| =                                        |        | $\leftarrow  \fbox{CS Show Chart}  + \; \texttt{New}  \textcircled{\texttt{ID}} \; \texttt{Delete} \; \mid \; \lor  \textcircled{\texttt{C}} \; \texttt{Refresh}$ | 🐯 Email a Link 📔 🗸   | 🔊 Flow 🗸 📓 Run Report 🗸 📢 | 🗄 Excel Templates \vee 🛛 🗱 Export to I | Excel 📔 🗸 📑 Import from | Excel 🛛 🗸 🗟 Create view          |     |
| <ul> <li>Home</li> <li>Recent</li> </ul> | ~      | Active Bookable Resources $\lor$                                                                                                    |                      |                           |                                        |                         | B Chris >                        | ×   |
| A Pinned                                 | $\sim$ | ✓ Name ↑ ∨                                                                                                    | Resource Type $\vee$ | Line Manager $\vee$       | Primary Role 🗸                         | User $\checkmark$       | Enterprise Calendar $\checkmark$ |     |
| Resources                                |        | Chris Thomas                                                                                                    | Named                | Francis Luzuriaga         | Procurement Specialist                 | Chris Thomas            | Default Calendar                 |     |
| 👔 Insights                               |        | Chris Thomas (Project for the Web - Default)                                                                                                    | External             |                           |                                        |                         |                                  |     |
| Resources                                |        | A s Thomas (Project for the Web)                                                                                                    | External             |                           |                                        |                         |                                  |     |
| Enterprise Calen                         | idars  |                                                                                                    |                      |                           |                                        |                         |                                  |     |
| Resource Deman                           | nd     |                                                                                                    |                      |                           |                                        |                         |                                  |     |
| Availability Heatr                       | map    |                                                                                                    |                      |                           |                                        |                         |                                  |     |
| Knowledge                                |        |                                                                                                    |                      |                           |                                        |                         |                                  |     |
| Training                                 |        |                                                                                                    |                      |                           |                                        |                         |                                  |     |
| 💷 What's New                             |        |                                                                                                    |                      |                           |                                        |                         |                                  |     |
|                                          |        |                                                                                                    |                      |                           |                                        |                         |                                  |     |

- d. Once the **Bookable Resource** record is open for editing, update the relevant information accordingly.
- e. Finally, click the **Save and Close** button from the ribbon to keep the changes applied to the resource record.

|                         | Power Apps Se                                       | ensei IQ                                     | م ا        | Search     |                |                |              |                |                   |        | +            | 7      | ¢ í       | ? (FL) |
|-------------------------|-----------------------------------------------------|----------------------------------------------|------------|------------|----------------|----------------|--------------|----------------|-------------------|--------|--------------|--------|-----------|--------|
| =                       | ← 🗉 🖬 🕻                                             | 🖩 Save 📲 Save & Close 🗲                      | 🗐 Delete ( | 🖰 Refresh  | 🖓 Check Access | Assign         | 🖄 Share      | 🖾 Email a Link | $\gg$ Flow $$     | 唱 Word | Templates 🗸  | I R    | un Report | ~      |
| 6)<br>(-)<br>(-)<br>(-) | Chris Thomas<br>Bookable Resource<br>General Calend | - Unsaved<br>dar Exceptions Rates Allocation | Related    |            |                |                |              |                |                   |        |              |        |           |        |
| ////<br>■ E&            | Resource Type                                       | e * Named                                    |            | Line Mana  | ager /         | ୧ Francis Luzu | ıriaga       |                | Enterprise Calenc | dar    | 🛅 Default Ca | lendar |           |        |
| Ē                       | User                                                | * A Chris Thomas                             |            | Timeshee   | t Manager      | ୧ Francis Luzu | ıriaga       |                | Target Utilizatio |        | 70           |        |           |        |
| к?<br>©                 | Name                                                | * Chris Thomas                               |            | Location   | F              | Phoenix, AZ    |              |                |                   |        | 70           |        |           |        |
| 0                       | Department                                          | ІТ                                           |            | Time Zon   | e (            | (GMT-07:00) Mo | ountain Time | (US & (        |                   |        |              |        |           |        |
|                         | Primary Role                                        | Procurement Specialist                       |            | Start Date | ÷ 1            | /1/2021        |              |                |                   |        |              |        |           |        |
|                         |                                                     |                                              |            | End Date   | -              |                |              |                |                   |        |              |        |           |        |
|                         |                                                     |                                              |            |            |                |                |              |                |                   |        |              |        |           |        |
|                         |                                                     |                                              |            |            |                |                |              |                |                   |        |              |        |           |        |

# Creating and Maintaining Bookable Resources

## 2. UPDATE EXISTING RESOURCES USING THE BULK EDIT

Job Aid

- a. Ensure that you are in the **Resources** area and click **Resources** in the **Resources** section.
- b. In the default **Active Bookable Resources** view, carefully select all the resources you wish to bulk edit by selecting each resource row in the far-left column.

**Important:** As any saved bulk changes will be applied to all selected resources, you should carefully review the list displayed on the page to ensure that only the appropriate resources are selected.

c. With the appropriate resources selected and confirmed, click the **Edit** button from the ribbon.

|         | Power Apps Sensei IQ                         |                                    | 1/                         |                                     |                | + 🎗 🕲 ? (R)            |
|---------|----------------------------------------------|------------------------------------|----------------------------|-------------------------------------|----------------|------------------------|
| =       | ← 🖾 Show Chart 🖉 Edit 🔽 C e   ∨ R, Assign    | 🖻 Share 🛛 🖾 Email a Link 📔 🗸 🖉 Fic | ow 🗸 🔟 Run Report 🗸 🗱 Expo | rt Selected Records 🛛 层 Create view |                |                        |
| 6       | Active Bookable Resources $\sim$             |                                    |                            |                                     |                | ₩ V Search this view P |
| \$      | $\checkmark$ Name $\uparrow$ $\checkmark$    | Resource Type $\checkmark$         | Line Manager $\vee$        | Primary Role $\checkmark$           | User 🗸         | Enterprise Calendar 🗠  |
| В       | Jbert Connell                                | Named                              | Francis Luzuriaga          | Business Analyst                    | Albert Connell | Default Calendar       |
| B       | Albert Connell (Project for the Web)         | External                           | 50002                      | (225)                               |                | 222                    |
| <b></b> | Albert Connell (Project for the web)         | External                           | 1000 N                     | 17771                               | (1115)         |                        |
| яĈ,     | Albert Connell (Project Online - PPM Beacon) | External                           | 3850                       | 225                                 |                |                        |
| 8       | ndy Neumann                                  | Named                              |                            | Project Manager                     | Andy Neumann   | Default Calendar       |
| 9       | Bill Collett                                 | Named                              | Francis Luzuriaga          | Developer                           | Bill Collett   | Default Calendar       |
|         | Bill Speker                                  | Named                              |                            | DBA                                 | Bill Speker    | Default Calendar       |
|         | Bill Speker (Project for the Web)            | External                           |                            |                                     |                |                        |
|         | Bill Tibbetts                                | Named                              |                            | Infrastructure Developer            | Bill Tibbetts  | Default Calendar       |
|         | ↓ ob Banker                                  | Named                              |                            | Network Architect                   | Bob Banker     | Default Calendar       |
|         | Bob Brenly (Project for the Web - Default)   | External                           |                            |                                     |                |                        |
|         | Bob Brenly (Project for the Web)             | External                           |                            |                                     |                |                        |
|         | Bob Melvin                                   | Named                              |                            | Business Analyst                    | Bob Melvin     | Default Calendar       |

- d. Once the multiple **Bookable Resource** records are open for editing in form on the right-hand side pane, update the relevant information accordingly (e.g., **Department** and **Line Manager** in the **General** section)
- e. Carefully confirming that the changes applied are correct, click the **Save** button to complete the bulk edit process.

|         | Power Apps Sensei IQ                         | I                            | P Search                    |                   | Edit 3 records                                | c |
|---------|----------------------------------------------|------------------------------|-----------------------------|-------------------|-----------------------------------------------|---|
| =       | E Show Chart Selit Delete V S. Assign Selit  | 🕈 Share 🛛 🛱 Email a Link 📔 🗠 | 🔊 Flow 🖂 🗐 Run Report 🖂 🛱 E | xport Selected Re | Enter changes in the fields you want to edit. |   |
| ŵ       | Active Bookable Resources ~                  |                              |                             |                   | Bookable Resource                             |   |
| 0       | ✔ Name 1 ×                                   | Resource Type 🗸              | Line Manager 🗸              | Primary Rc        | General Calendar Exceptions Allocation        |   |
| ×<br>41 | ✓ Albert Connell                             | Named                        | Francis Luzuriaga           | Business          | Resource Type *                               | 1 |
| B       | Albert Connell (Project for the Web)         | External                     |                             |                   | User                                          |   |
|         | Albert Connell (Project for the web)         | External                     |                             |                   | Name                                          |   |
| 88      | Albert Connell (Project Online - PPM Beacon) | External                     |                             |                   |                                               |   |
| 8       | ✓ Andy Neumann                               | Named                        |                             | Project N         | th Department Corporate D                     |   |
| 0       | Bill Collett                                 | Named                        | Francis Luzuriaga           | Develope          | ope Primary Role                              |   |
|         | Bill Speker                                  | Named                        |                             | DBA               | Related Resource                              |   |
|         | Bill Speker (Project for the Web)            | External                     |                             | 1222              |                                               |   |
|         | Bill Tibbetts                                | Named                        |                             | Infrastruc        | true                                          |   |
|         | ✓ Bob Banker                                 | Named                        |                             | Network           | ark Line Manager & Francis Luzuriaga          |   |
|         | Bob Brenly (Project for the Web - Default)   | External                     |                             | ***               | Timesheet Manager                             |   |
|         | Bob Brenly (Project for the Web)             | External                     |                             |                   | Location                                      |   |
|         | Bob Melvin                                   | Named                        |                             | Business          | Time Zone                                     |   |
|         | Bob Melvin (Project for the Web - Default)   | External                     |                             |                   |                                               |   |
|         | Bob Melvin (Project for the Web)             | External                     |                             |                   | Start Date                                    |   |
|         | Bret Prinz                                   | Named                        |                             | Marketin          | tin End Date 🛅                                |   |
|         | Bret Prinz (Project Online - PPM Beacon)     | External                     |                             |                   |                                               |   |
|         | Brice Center                                 | Named                        | Francis Luzuriaga           | Consulta          | ita                                           |   |
|         | Business Analyst                             | Generic                      |                             | 202               | Enterprise Calendar                           | υ |
|         | Carl Executive                               | Named                        | Francis Luzuriaga           | Project N         | th Target Utilization                         |   |
|         | <u>All</u> ≠ A 8 C D E                       | F G H                        | I J K L M                   | N C               |                                               |   |
| R       | 1 - 50 of 101 (3 selected)                   |                              |                             |                   | Save Cancel                                   |   |

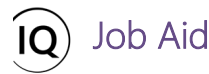

### 3. ASSOCIATE EXTERNAL RESOURCES TO NAMED RESOURCES

**Important:** Unless this functionality is disabled in your organization's Sensei IQ solution, the project and task synchronization process with external execution tools will create **External Resources** for each team member defined in the synchronized external projects. They are created as external resources as there is no automated way to map a resource from an external execution tool to a Sensei IQ resource. Therefore, an external resource will be defined for each unique resource used in an external execution tool, meaning that a resource who works across multiple execution tools will have multiple external resources defined in Sensei IQ, each with a suffix on the name in brackets to identify the source tool, for example *Bill Speker (Project Online), Bill Speker (Project for the web), Bill Speker (Jira) or Bill Speker (Azure DevOps).* 

- a. Ensure that you are in the **Resources** area and click **Resources** in the **Resources** section.
- b. In the default **Active Bookable Resources** view, apply a filter using the **Resource Type** column heading to display **External** resources only.
- c. Select the appropriate external resource from the list by clicking on the resource name in the **Name** column.

|         | Power Apps Sensei IQ                                                                                                | P Search                      |                     |                                                                         |                         | + 7 ()                     | ? (FL) |
|---------|----------------------------------------------------------------------------------------------------|-------------------------------|---------------------|-------------------------------------------------------------------------|-------------------------|----------------------------|--------|
| =       | $\leftarrow$ $\boxtimes$ Show Chart + New $\textcircled{1}$ Delete $ $ $\lor$ $\textcircled{0}$ Refresh $\boxtimes$ | 🕽 Email a Link 🛛 🗸 🔊 Flow 🗸 🗐 | Run Report \vee 🛛 🦉 | $\blacksquare$ Excel Templates $\lor$ 🛛 🕰 Export to Excel $\mid$ $\lor$ | 🕼 Import from Excel 🛛 🗸 | 🗟 Create view 🛛 🗸          |        |
| 6       | Active Bookable Resources $\vee$                                                                                    | ☐ V Search this view          | م                   |                                                                         |                         |                            |        |
| \$      | $\checkmark$   Name $\uparrow$ $\checkmark$                                                                         | Resource Type ▽ ∨             | Line Manager 🗸      | Primary Role 🗸                                                          | User 🗸                  | Enterprise Calendar $\vee$ |        |
| شاً     | Albert Connell (Project for the Web)                                                                                | Filter by                     |                     |                                                                         |                         |                            |        |
| Eà      | Albert Connell (Project for the web)                                                                                | Emula                         |                     |                                                                         |                         |                            |        |
| <b></b> | Albert Connell (Project Online - PPM Beacon)                                                                        | Equals *                      |                     |                                                                         |                         |                            |        |
| R       | Bill Speker (Project for the Web)                                                                                   | External                      |                     |                                                                         |                         |                            |        |
| ®       | Bob Brenly (Project for the Web - Default)                                                                          | Apply                         | - В                 |                                                                         |                         |                            |        |
| 0       | Bob Brenly (Project for the Web)                                                                                    | External                      |                     |                                                                         |                         |                            |        |
|         | Bob Melvin (Project for the Web - Default)                                                                          | External                      |                     |                                                                         |                         |                            |        |
|         | Bob Melvin (Project for the Web)                                                                                    | External                      |                     |                                                                         |                         |                            |        |

- d. In the **Related Resource** people picker field, search for and select the appropriate named resource in Sensei IQ.
- e. Finally, click the **Save and Close** button from the ribbon to keep the changes applied to the external resource record.

|            | Power Apps Sensei IQ                       |                                         |         | P Search          |         |                |          |             |                               | Y |  | FL |
|------------|--------------------------------------------|-----------------------------------------|---------|-------------------|---------|----------------|----------|-------------|-------------------------------|---|--|----|
| ≡          | ← 🗉 🖬 Save                                 | 🗳 Save & Close 🧲 🗊 Delete 🖒 Refresh 🤇   | 👌 Check | Access 🖁 Assign   | 🖻 Share | 🖾 Email a Link | 🔊 Flow 🗸 | 🖷 Word Temp | olates \vee 🔟 Run Report \vee |   |  |    |
| 62<br>(*)  | Albert Connell (Proje<br>Bookable Resource | ect for the Web) - Saved                |         |                   |         |                |          |             |                               |   |  |    |
| \$         | General Calendar Except                    | tions Rates Allocation Related          |         |                   |         |                |          |             |                               |   |  |    |
| anî<br>∎Ba | A Resource Type                            | External                                | e       | Line Manager      |         |                |          |             | 🖞 Enterprise Calendar 🛛       |   |  | ]  |
|            | 🗄 Name 🔸                                   | Albert Connell (Project for the Web)    | E       | Timesheet Manager |         |                |          |             | 🛆 Target Utilization 🛛        |   |  |    |
| ස්<br>ඉ    | Department                                 |                                         |         | Location          |         |                |          |             |                               |   |  |    |
| 0          | A Primary Role                             |                                         |         | Time Zone         |         |                |          |             |                               |   |  |    |
|            | Related Resource                           | Albert                                  |         | art Date          |         |                |          |             |                               |   |  |    |
|            |                                            | Bookable Resources                      | E       | End Date          |         |                |          |             |                               |   |  |    |
|            |                                            | Albert Connell                          |         |                   |         |                |          |             |                               |   |  |    |
|            |                                            | + New Bookable Resource Advanced lookup |         |                   |         |                |          |             |                               |   |  |    |
|            |                                            |                                         |         |                   |         |                |          |             |                               |   |  |    |
|            |                                            |                                         |         |                   |         |                |          |             |                               |   |  |    |

f. Repeat this process until all external resources created by task synchronization process are associated with the appropriate Sensei IQ named resources to ensure effective enterprise resource capacity management.

**Important:** Multiple external resources can be associated to a single named resource to ensure that all the work is tracked, and that resource capacity and demand is managed across all active projects in the organization.

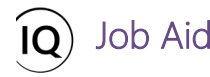

# 4. MANAGE THE LIFECYLE OF BOOKABLE RESOURCES

Bookable Resources that participate in resource planning and project assignments in Sensei IQ are managed in these phases:

a. A resource joins the organisation / needs to be onboarded as a system user in Sensei IQ. For resources that need to participate in resource planning, a Bookable Resource (named resource) is created with a **Primary Role** (based on the roles from the generic resources list), a **Line Manager** (if your organization is using the *Resource Request* functionality), a **Timesheet Manager** (if your organization is using the *Timesheet* functionality), **Target Utilization** and an **Enterprise Calendar** in the Sensei IQ solution for effective resource capacity and demand management in your organization.

**Tip:** Following the steps described in the above section **Create new bookable resources** creates the calculation of the resource capacity across the planning horizon (12 months **past horizon** and 36 months **future horizon** by default).

b. A resource leaves the organisation / needs to be offboarded as a system user in Sensei IQ. For resources that no longer need to participate in resource planning, set the **End Date** of the bookable resource. This process will remove the resource's capacity beyond the end date to the planning horizon and the resource can no longer be used to fulfill requests beyond their end date in the resource plan.

**Important:** Unless the default configuration is customized in your organization's Sensei IQ solution, bookable resources **cannot** be deactivated in the system. Even if the resource's capacity is removed beyond the end date to the planning horizon by setting an **End Date**, the resource can still be searched for in the people picker fields wherever they appear in the forms and assigned to any task in the project plans (*schedules*) to create task assignments. The ability to temporarily deactivate resources is being considered. If this is a desired feature, please contact Sensei.

c. The resource passes beyond planning horizon in the past. Once the End Date of a bookable resource passes beyond the planning horizon in the past (12 months by default), they no longer have any capacity that can be reported on. The bookable resource can then be **deleted** to remove them from the *Insights* reports, people picker fields wherever they appear in the forms, etc.